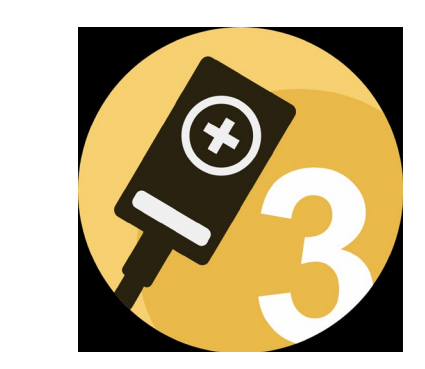

## Accu-Gold 3 • User Guide

Radcal Accu-Gold 3 es un avanzado software para medición de radiación, diseñado para proporcionar mediciones precisas y confiables para un amplio espectro de aplicaciones. Este manual de uso lo asistirá a través de las características y funciones para aprovechar al máximo su capacidad.

Con sus algoritmos avanzados y sensores de última generación, AG3 es capaz de realizar mediciones en tiempo real y proporciona funciones esenciales para captura de mediciones y el análisis de estas. Su capacidad para conectarse a Laptops y Tablet PC lo convierte en una herramienta ideal para usuarios que necesitan recopilar, analizar y compartir datos de múltiples fuentes. AG3 es fácil de usar, preciso y eficiente. Es el complemento ideal para el trabajo en control de calidad en radiodiagnóstico

# AG3 Simplemente Poderoso

El Radcal Accu-Gold 3 es una poderosa herramienta para la Control de calidad de radiación que se puede utilizar en una variedad de entornos, incluyendo instalaciones médicas, laboratorios de investigación y entornos industriales. Es capaz de realizar mediciones en una amplia gama de entornos de radiación, incluyendo rayos X, gamma y radiación beta.

La fortaleza de AG3 es la capacidad de utilizar completamente las capacidades multifunción del digitalizador Accu-Gold a través de perfiles de maneras que hasta ahora no eran posibles. Los perfiles pueden controlar todos los aspectos de una aplicación de medición, incluido el nivel del sensor de activación, la selección del ánodo / filtro, las regiones de interés, así como muchas otras capacidades únicas del sistema Accu-Gold.

## Índice

- 4 Introducción / Requisitos Mínimos
- <u>5 Comienzo</u>
- 6 Configuración del hardware
- <u>7 Introducción</u>
- <u>8 Inicio rápido</u>
- 11 Realice su primera medición
- <u> 12 Sesiones</u>
- <u> 14 Contáctanos</u>
- <u>15 Menú principal</u>
- <u> 16 Modo manual</u>
- <u> 18 Perfiles</u>
- <u>19 Biblioteca de perfiles</u>
- 23 Favoritos
- 24 Mediciones
- 26 Ciclo de inicio
- 26 Retraso de fin de exposición
- 27 Mediciones en fluoroscopia
- 28 Medición combinada
- <u>30 Medidas de radiación fondo</u>
- <u> 31 Graficas</u>
- 33 Carrera libre
- 34 Limitaciones de medición
- 35 Uso de la cámara para tomografía (3CT)
- 36 Exportación de datos
- 37 Exportación de datos a Excel
- 38 Exportación de datos / vista de lista
- <u> 39 Vista de lista</u>
- 40 Lista de Vista / reorganizando columnas
- 41 Vista de Medidas / cambiando Valores
- 42 Modo "Companion Mode"
- <u>46 Re análisis</u>
- <u>50 Conexión</u>
- 53 Configuración
- 55 Apéndice A Instalación y configuración de AG3
- 56 Apéndice B AG3 vs. AG2
- 57 Apéndice C Perfiles personalizados
- 58 Apéndice D Depuración
- 60 Apéndice E Limitaciones del software
- 61 Apéndice F Garantías y Divulgaciones
- 62 Especificaciones/Declaraciones

Introducción al hardware Accu-Gold 3 (AG3) es el sistema de medición de

rayos X de próxima generación en cuyo corazón se encuentra un módulo digitalizador multifunción compacto y un software potente e intuitivo. Accu-Gold 3 transforma su computadora en un analizador de rayos X compacto, rentable y multifuncional y utiliza la última tecnología en sensores de estado sólido, cámaras de ionización de referencia, mA y sensores de luz.

(Por favor, comparta su opinión sobre este software e informe de cualquier error que pueda encontrar. El software Accu-Gold 3 ofrece la posibilidad de guardar todas sus mediciones como archivos de sesión. Debe guardar los archivos de sesión porque son extremadamente valiosos para resolver problemas de aplicaciones. Además, guardar datos sin procesar es invaluable para depurar cualquier problema que surja).

**Requisitos Mínimos** El rendimiento especificado requiere un equipo con las siguientes especificaciones mínimas: Sistema operativo:

Windows 7
Windows 8
Windows 10
Windows 11
Procesador: 800 MHz (Intel, AMD o VIA)
Resolución de pantalla de 1024 x 600
RAM: 150 MB de memoria libre del sistema para ejecutar la aplicación
Almacenamiento del programa: 10 MB para la aplicación y 50 MB para el Framework.
Se recomienda almacenamiento adicional, superior a 50 MB, para almacenar los archivos de las sesiones de medición.
Puerto USB 2.0 de alta velocidad para la conexión al módulo digitalizador Accu-Gold.
Se recomienda Excel 2007 o posterior para los informes de datos de Excel.

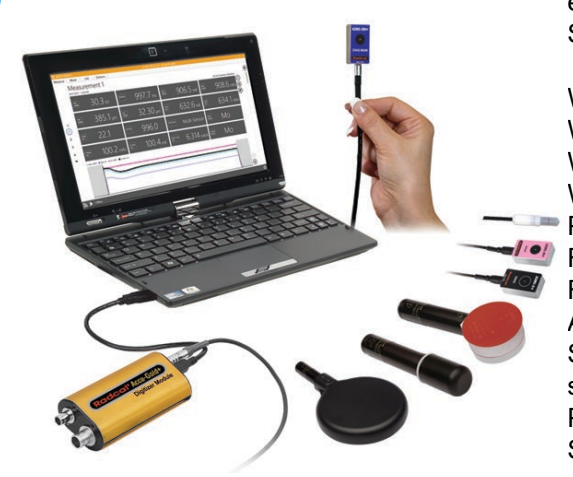

#### Comienzo

#### Descripción general del hardware

El sistema Accu-Gold consta de un módulo digitalizador, sensor(es) y una pantalla. AG3 solo es compatible con el hardware Accu-Gold 'plus'.

Conecte el digitalizador al ordenador mediante un cable USB con un mini conector o conecte el digitalizador interno desde un T3-Pro mediante un cable USB con un micro conector. Coloque el sensor en la viga e inicie el software. Vídeo de configuración del hardware Accu-Gold

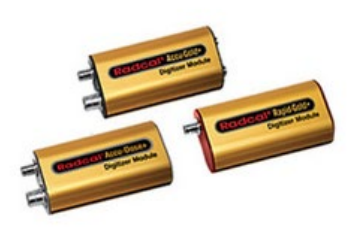

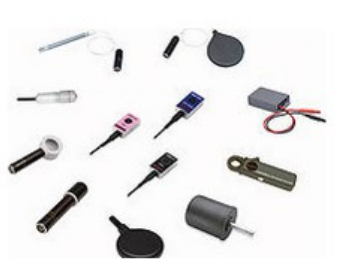

#### Opciones, capacidad y configuración del sistema System Accu-Gold Rapid-Gold Accu-Dose Modelo de Plataforma (digitalizador) RGDM+ AGDM+ ADDM+ Modelo de Plataforma (T3 Pro) AGT3-P-AG AGT3-P-RG AGT3-P-AD Opción de sensores AGMS-D+ AGMS-M+ Х Х AGMS-DM+ Х Cámaras de ionización Х Х Diodo de dosis Х Х Sensor de mAs Х Х Sensor de Luz Х

#### Configuración del hardware

Para configurar el hardware Accu-Gold Conecte los sensores al digitalizador. Conecte el cable USB al digitalizador y luego a la computadora Coloque el sensor para realizar una medición.

**Nota:** Posicione el sensor antes de hacer clic en el botón **Play** botón. Mover el sensor o el cable con el sistema activado puede generar falsos disparos.

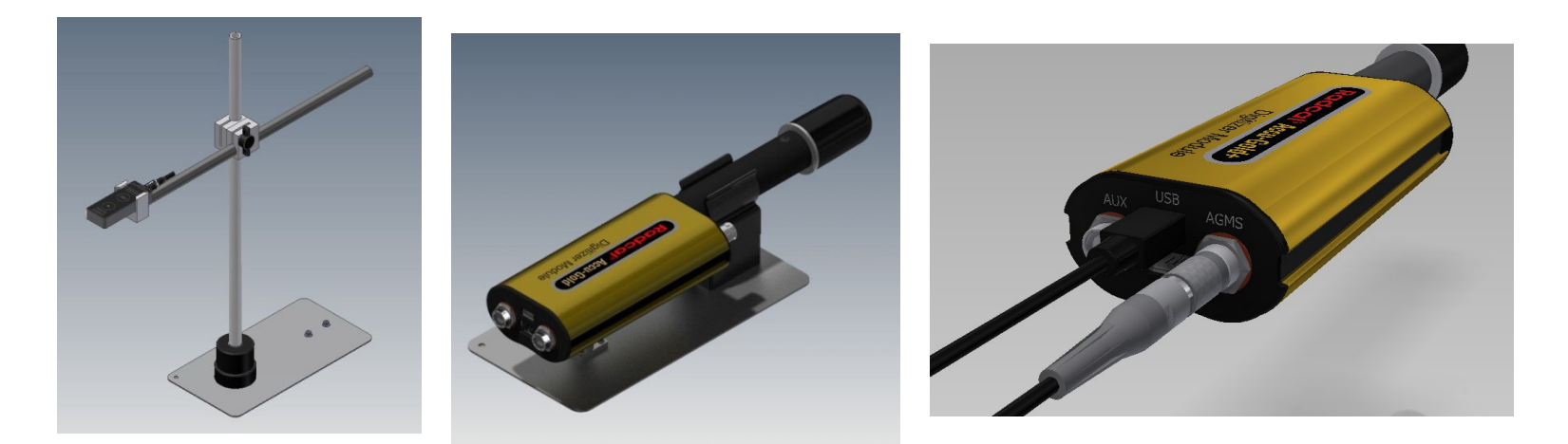

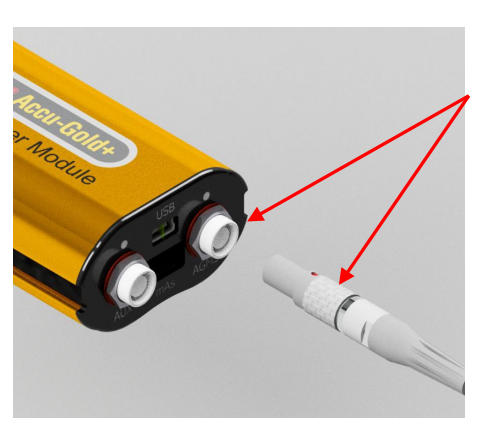

Alinee el punto rojo con la parte Superior del conector NO rotar

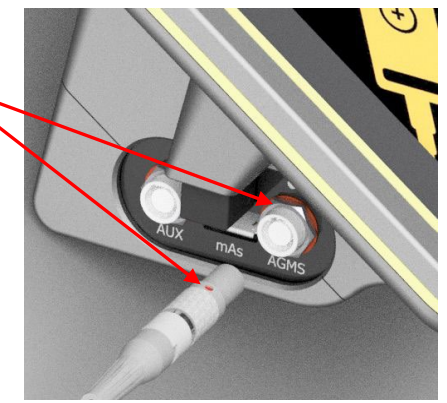

## Introducción

- El software proporciona una interfaz fácil de usar, lo que facilita la navegación y la comprensión. La interfaz es intuitiva, con instrucciones claras y sencillas que guían a los usuarios a través del proceso de medición.
- En el núcleo de AG3 está el uso de perfiles. Los perfiles se utilizan para definir el proceso de medición. Detallan los parámetros de activación, los requisitos de filtración, el desglose de la medición (como tener un pulso de exploración) y el final del pulso. Las calibraciones especiales están integradas en los perfiles, lo que elimina la necesidad de instalar archivos de calibración. Los perfiles le permiten especificar diferentes técnicas para mediciones especiales en lugar de confiar en técnicas generales.
- Cuando surgen necesidades especiales, los perfiles pueden hacer la medición cuando nada más puede. Radcal está preparado para ayudarlo haciendo perfiles especiales según sea necesario. Si cree que necesita un perfil especial, comuníquese con atención al cliente en cust\_sup@radcal.com o llame al (626) 357-7921, ext 123.
- (Consulte el apéndice A para obtener instrucciones de instalación)

# Inicio rápido

El software reconocerá automáticamente sus sensores una vez que estén conectados.

### Inicio Rápido

Conecte sus sensores, inicie el programa: está listo para realizar mediciones ...

| 9           | Sold 3                            |                                | lew                 | • ? – •                                                |
|-------------|-----------------------------------|--------------------------------|---------------------|--------------------------------------------------------|
| Aain Sessi  | ion Help                          | Measure                        | Wave List Sensors   |                                                        |
| 🗆 New Se    | ession 🖻 Export 🕸 Un              | nits 🖉 Edit Matrix 🔿 Reanalyze |                     |                                                        |
|             | Edit Session Title<br>Measurement | :                              |                     | ><br>Comment 🕞 🖉 🕅                                     |
|             | Ave. kV AGMS                      | Dose AGMS                      | Duration            | Add a Note                                             |
|             | PPV AGMS                          | Rate AGMS                      | Pulse Count         |                                                        |
|             | P. Frequency                      | Dose / Pulse AGMS              | Ave. Pulse Duration |                                                        |
|             | HVL AGMS                          | Filt. AGMS                     | kVp AGMS            |                                                        |
|             |                                   |                                |                     |                                                        |
| ů<br>2      |                                   |                                |                     | Carry over to new measurement                          |
| ت<br>ا<br>ا | Ready                             |                                |                     | Carry over to new measurement<br>W/Al Diagnostic V Ō – |

Si conecta sensores después que el programa esté abierto ...

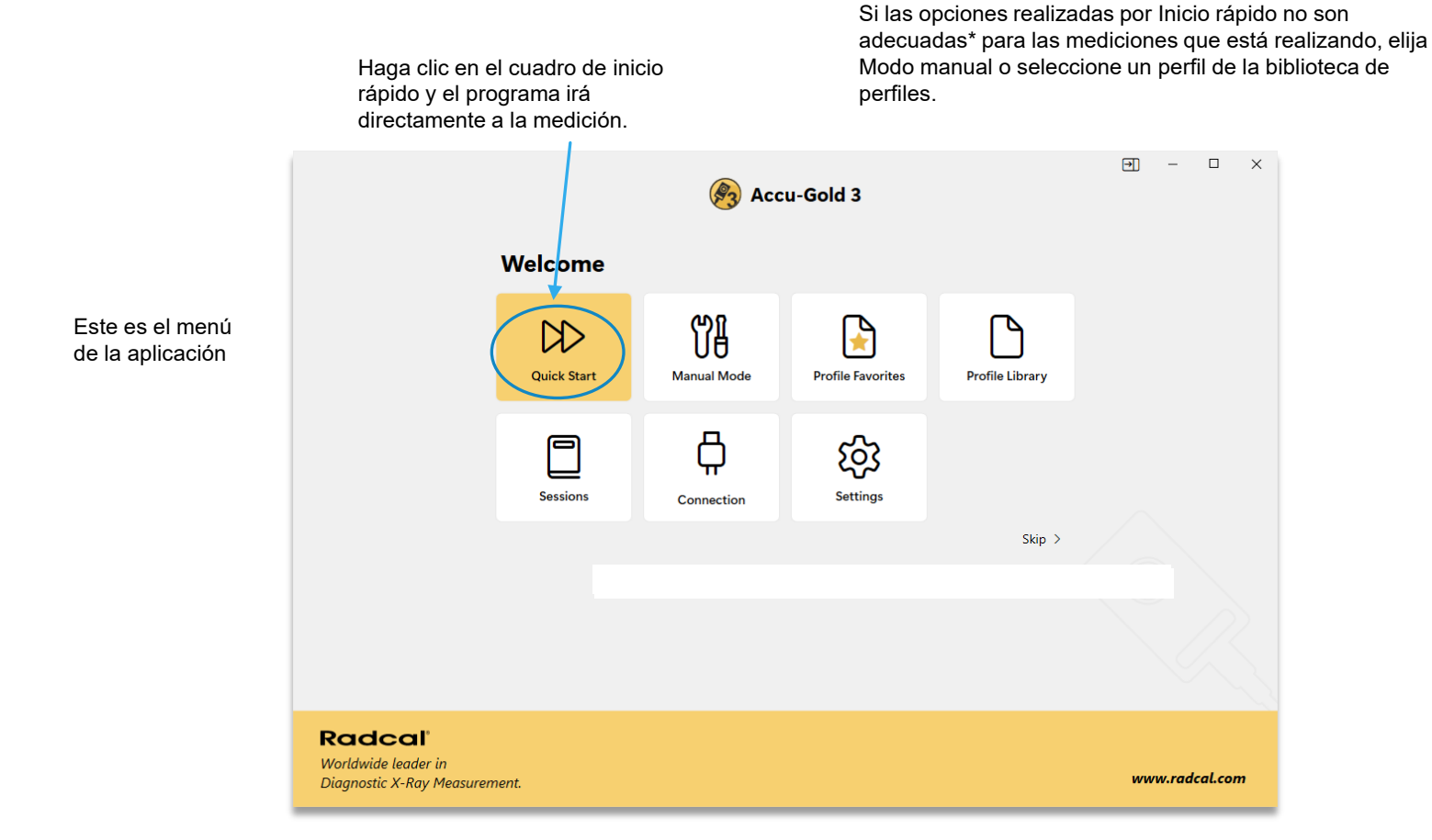

\* El inicio rápido buscará qué sensores están conectados y elegirá automáticamente el perfil adecuado. Nota: cuando se utiliza el sensor DM, elegirá la calibración de diagnóstico W-Al como predeterminada. Si está realizando mediciones de mamografía, tendrá que elegir manualmente la A a la F adecuada.

#### Realice su primera medición ...

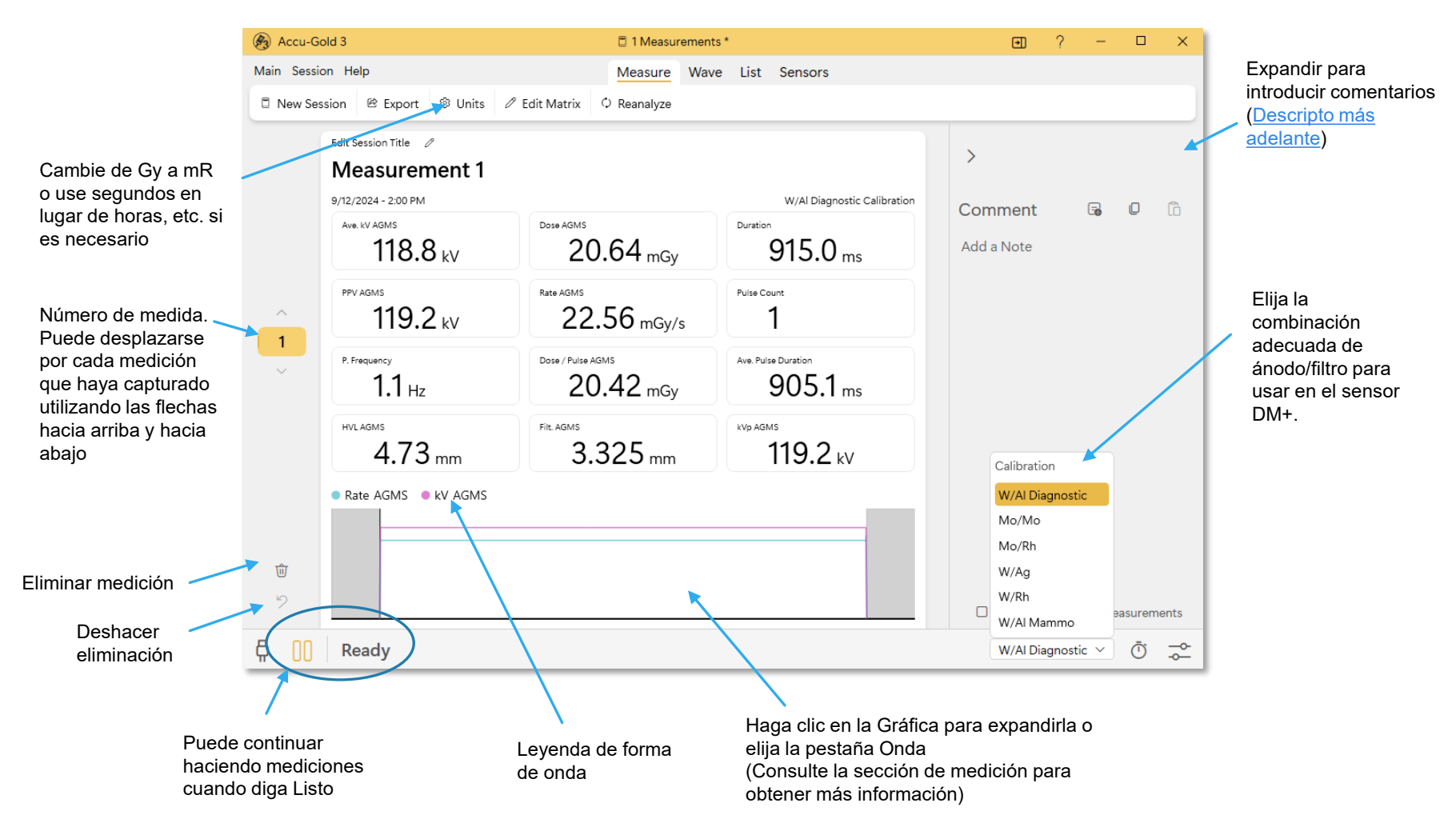

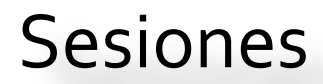

Cuando termine de realizar las mediciones, abra el menú Sesión. Las sesiones se guardan automáticamente, pero aquí puede iniciar una nueva sesión, exportar, importar o guardar la sesión con un nombre significativo de su elección o dejar el nombre predeterminado. También puedes hacer el mantenimiento de la sesión desde el menú principal

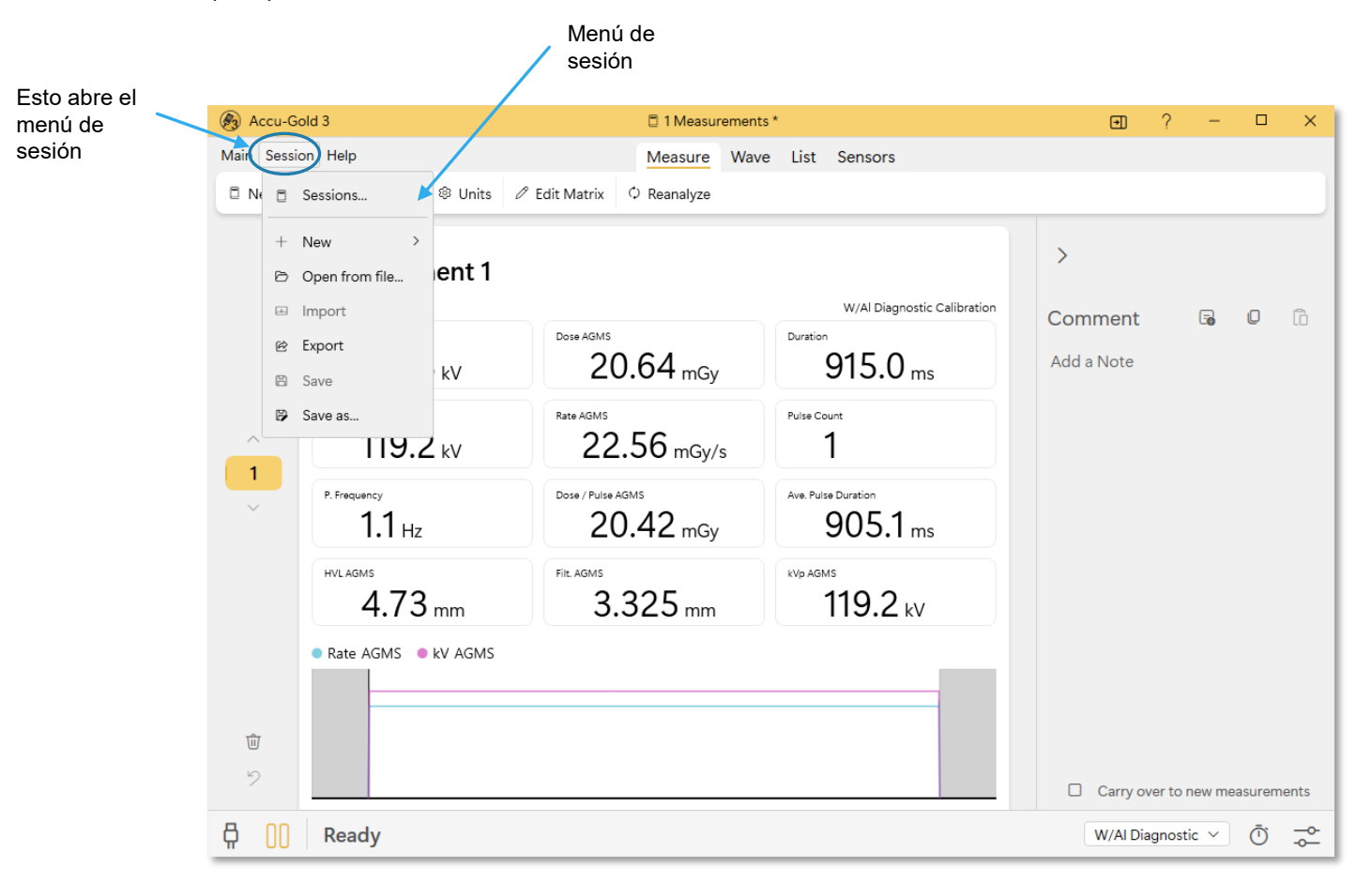

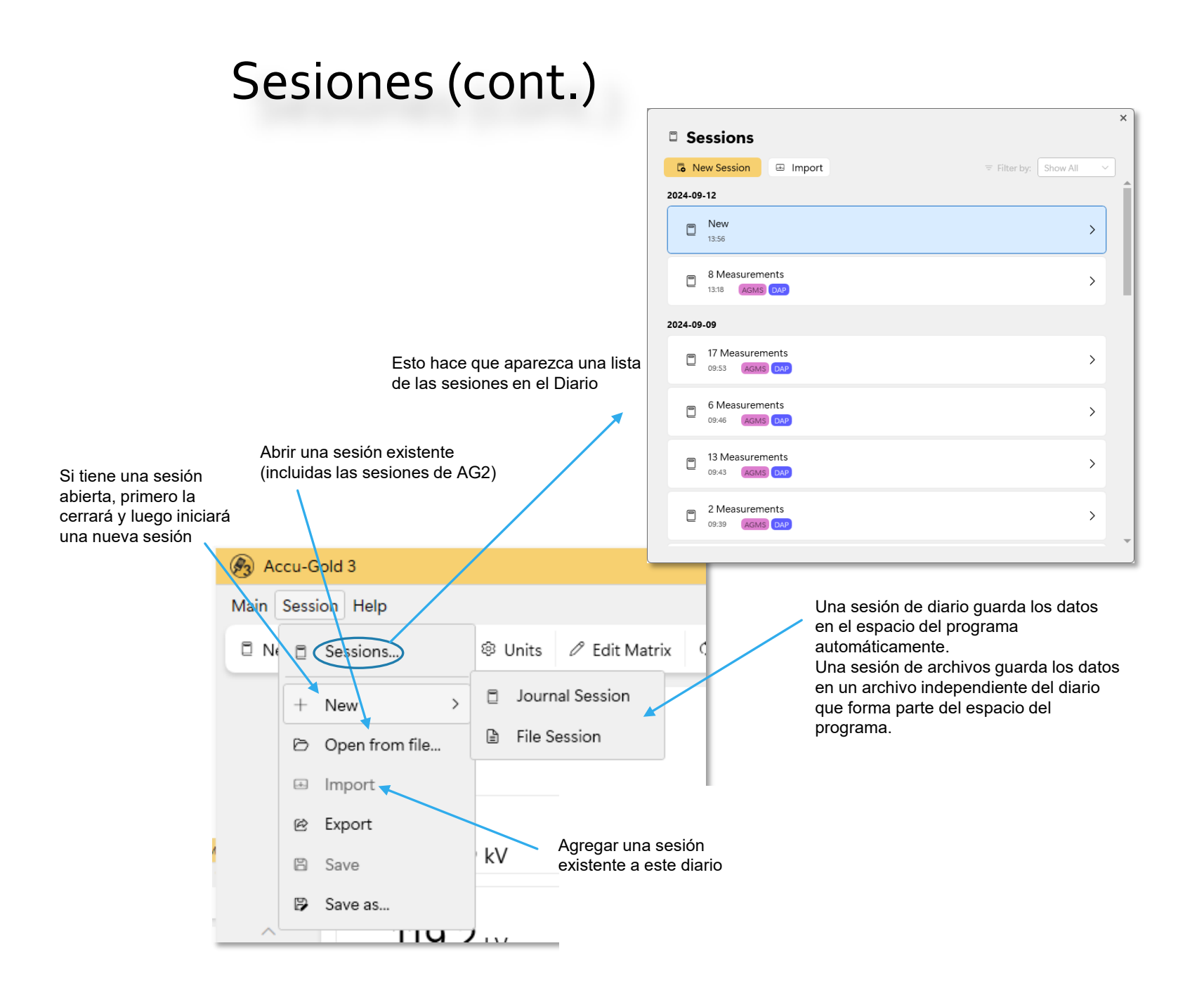

El inicio rápido siempre debe ser el método de elección para todas las mediciones de rayos X de diagnóstico estándar, excepto la mamografía y la tomografía computarizada. Si no obtiene el resultado deseado, es posible que esté disponible un perfil adecuado en función de la modalidad. Por ejemplo; es posible que desee los valores finales para una exposición de fluoro pulsado, no los promedios, así que seleccione fluoro pulsado con un ROI de 1s. Lo mismo ocurre con el fluoro continuo de baja tasa de dosis.

AG3 proporciona herramientas para que Radcal resuelva rápidamente sus problemas de medición. Si no obtiene el resultado deseado, le recomendamos que se ponga en contacto con Radcal. Guarde la sesión y póngase en contacto con el soporte técnico de Radcal para ver si un perfil especial puede satisfacer sus necesidades de medición.

#### Contáctenos...

Haga clic en Ayuda

| 🛞 Accu-Gold  | 3                   |                                    | 1 Measurements *          |        |            |          |                |  |  |  |
|--------------|---------------------|------------------------------------|---------------------------|--------|------------|----------|----------------|--|--|--|
| Main Session | Help                |                                    | Measure Wave List Sensors |        |            |          |                |  |  |  |
| New Session  | Ľ                   | Open Manual                        |                           | nalyze |            |          |                |  |  |  |
| Fc           |                     | Contact Support                    | >                         | 🕞 Ei   | mail suppo | ort      |                |  |  |  |
| N            | $\overline{\gamma}$ | Download Accu-Gold from radcal.com | (                         | & P    | hone supp  | oort     |                |  |  |  |
| 9/           | 0                   | Visit www.radcal.com               |                           | ⊕ V    | isit www.a | iccu-go  | ld.com/support |  |  |  |
|              |                     | Send feedback                      |                           |        |            | Duration |                |  |  |  |

## Menú principal

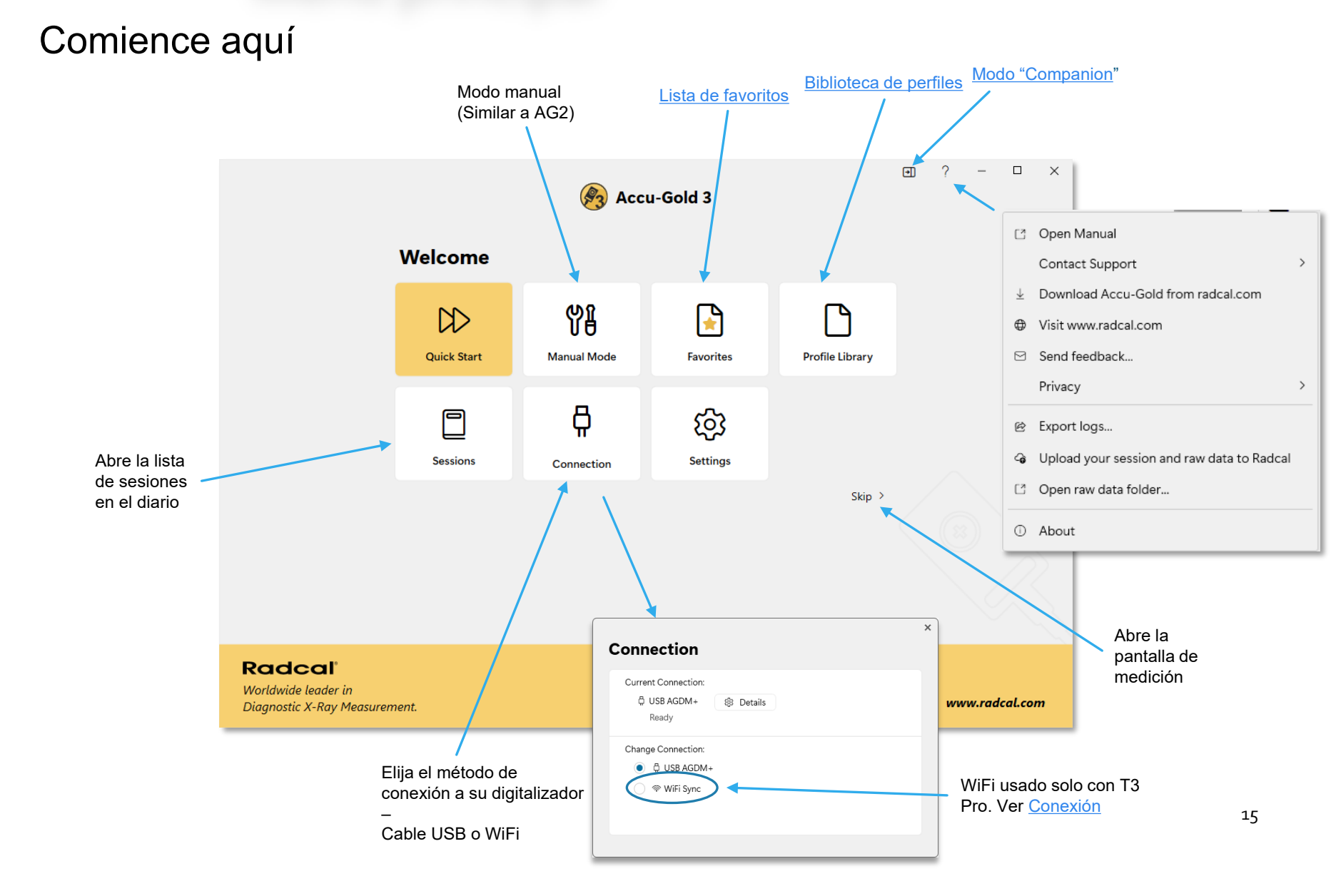

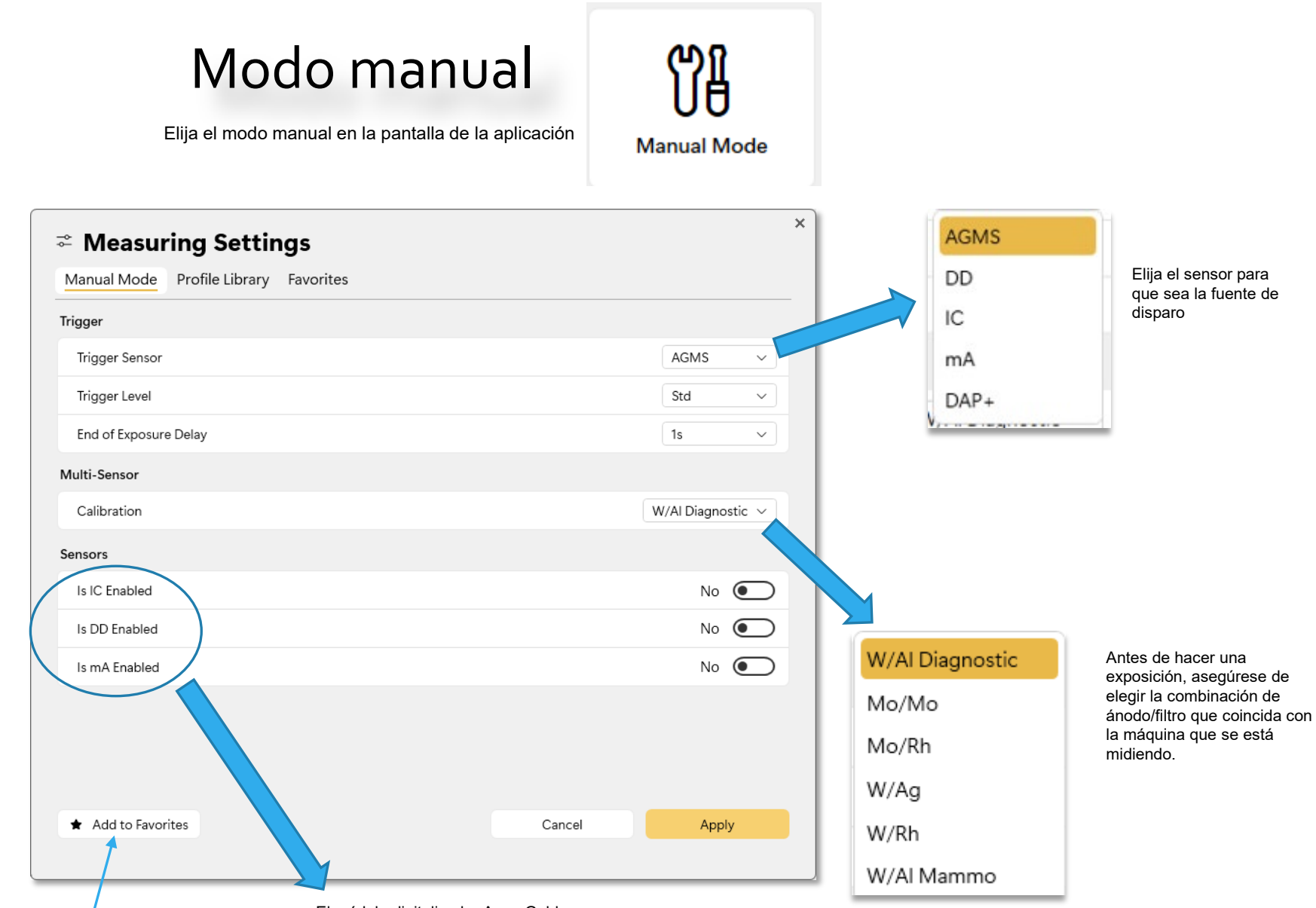

Una combinación que se usa a menudo se puede guardar agregándola al menú Favoritos. El módulo digitalizador Accu-Gold (AGDM) le permite recopilar datos simultáneamente de varios sensores.

## Modo manual (cont.)

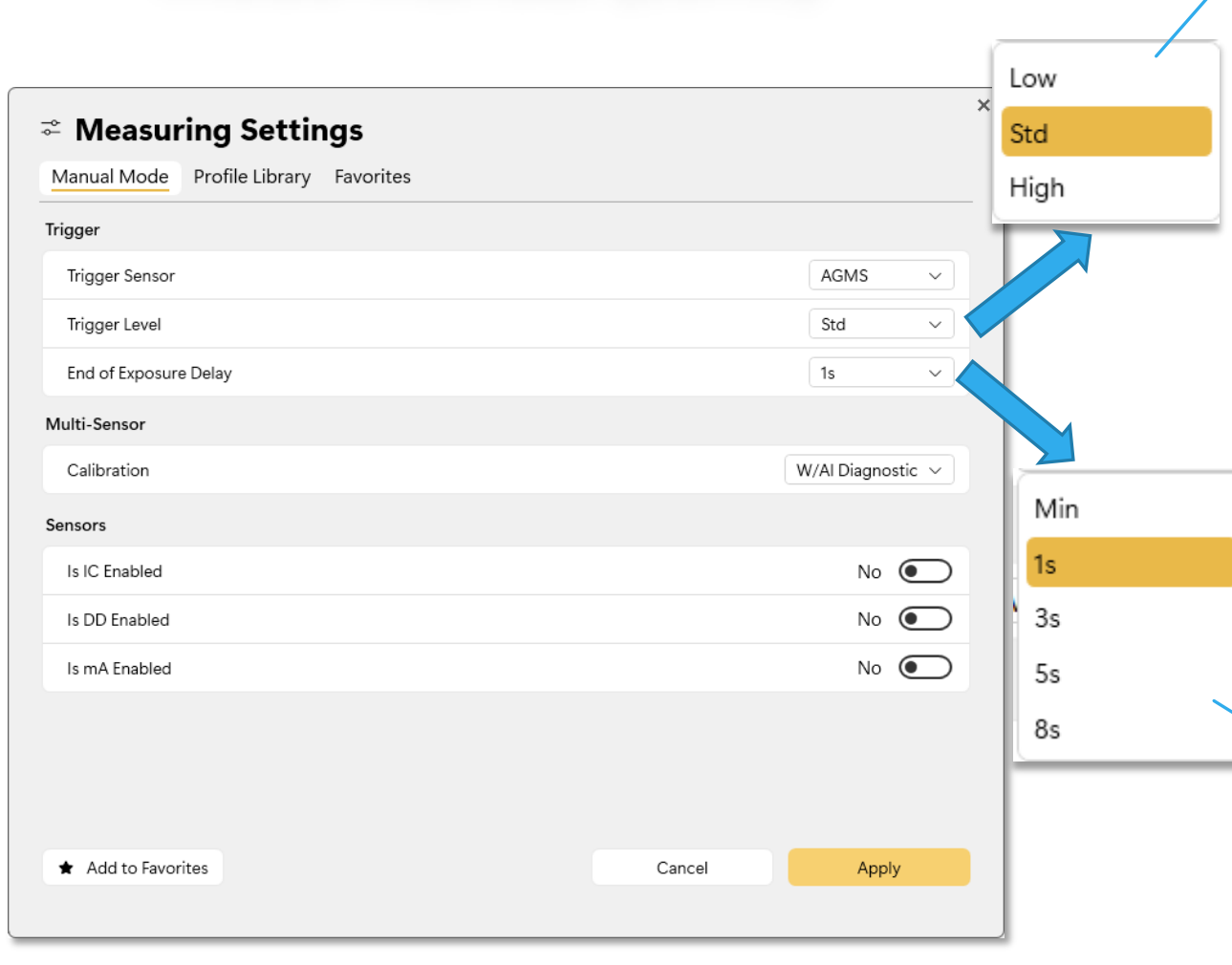

NOTA: No realice mediciones sensibles cuando la computadora esté conectada a un cargador a menos que el cargador tenga un cable de CA de 3 conductores (y el tomacorriente de CA esté correctamente conectado a tierra).

**Std** - Se recomienda la sensibilidad del iniciador Std.

**Low**: seleccione si Std no es lo suficientemente bajo. **Low** permite que se capturen señales más pequeñas, pero también puede dar lugar a falsos disparos.

**High**: seleccione si Std provoca una activación falsa.

Nota: Si el ruido o los falsos disparos impiden las mediciones fiables de la cámara de ionización y la conexión a tierra del sistema no ha mejorado la operación, conecte un multisensor o un diodo de dosis y ubíquelo en algún lugar del haz de radiación para que pueda servir como fuente de activación.

Si tiene una señal fuerte y sin ruido, seleccionar Alta minimizará el tiempo que el sistema mide un cero de fondo entre mediciones, lo que le permitirá realizar mediciones continuas rápidamente. Se recalculará un nuevo cero cada 5 minutos.

Muchas máquinas de rayos X cuentan con exposiciones de exploración que pueden introducir brechas de varios segundos o más en la salida de radiación. En algunos casos, el tiempo predeterminado de fin de exposición no será lo suficientemente largo v Accu-Gold puede intentar mostrar los resultados de la exposición mientras el generador está terminando la exposición. Si se encuentra con esta situación, puede seleccionar un retraso de fin de exposición de hasta 8 segundos. Min permite realizar mediciones sucesivas rápidamente. Entre mediciones, se omite la puesta a cero y, por lo tanto, se usa Min con señales grandes solo cuando la reducción a cero entre mediciones no es importante: use con "Umbral alto".

## Perfiles

Hay tres formas de seleccionar un perfil: Favoritos, Modo manual o Biblioteca de perfiles. Los favoritos se pueden agregar a medida que se necesiten. Use el modo manual (que también es una forma de seleccionar un perfil) para familiarizarse con el funcionamiento, luego explore la Biblioteca para ver el resto de los perfiles.

## Biblioteca de perfiles

Cuando un usuario no obtiene el resultado deseado mediante el modo manual, es posible que esté disponible un perfil adecuado según la modalidad o el fabricante.

Por Modalidad

**Profile Library** 

Por fabricante

|                                                                      |          |        |          |          |              | ~        |                                       |
|----------------------------------------------------------------------|----------|--------|----------|----------|--------------|----------|---------------------------------------|
| $\stackrel{\scriptstyle \sim}{\scriptstyle \sim}$ Measuring Settings |          |        |          |          |              | ^        |                                       |
| Marual Mode Profile Library Profile Fa                               | avorites |        |          |          |              |          |                                       |
| Profiles                                                             |          |        |          | √ Filter | by: Show All | ~        |                                       |
| Modality                                                             |          | Manufa | acturer  |          |              | <u>^</u> |                                       |
| 🗁 Radiography                                                        | >        |        | GE       |          |              | >        |                                       |
| Fluoroscopy                                                          | >        | þ      | Hologic  |          |              | >        |                                       |
| 🗁 टा                                                                 | >        | þ      | Phillips |          |              | >        |                                       |
| C Mammography                                                        | >        | þ      | Siemens  |          |              | >        | Utilícelo si se le ha                 |
| D Multiple Sensors                                                   | >        | D      | Radcal   |          |              | >        | proporcionado un<br>perfil específico |
| 🗁 Dental                                                             | >        |        |          |          |              | ~        | <u>Ver apéndice C</u>                 |
| A Manage Profiles                                                    |          |        |          |          |              |          |                                       |
| Open Profile File                                                    |          |        |          |          | Selec        | rt       |                                       |
|                                                                      |          |        |          | Cancel   | Apply        |          |                                       |
|                                                                      |          |        |          |          |              |          |                                       |

## Biblioteca de perfiles (cont.)

| <b>☆ Measur</b><br>Manual Mode                                                  | ing Settings Profile Library Profile Favorites                                                                                                    |                                         |                                                                                                    | Haga clic para<br>marcarlo como "favorito"    |
|---------------------------------------------------------------------------------|----------------------------------------------------------------------------------------------------|-----------------------------------------|----------------------------------------------------------------------------------------------------|-----------------------------------------------|
| Profiles > Modalit<br>Back                                                      | y > Fluoroscopy<br>o AGMS Diag adj - 1s ROI<br>uous Fluoro for adjusting with last one second region                                                                                                    | AGMS Diag                               | √ Filter by: Show All                                                                                                    | Haga clic para<br>expandir/cerrar             |
| Conti<br>Contin<br>region                                                       | n. Fluoro Ich - 1sec ROI<br>uous Fluoro using Ion Chamber for adjusting with last                                                                                                    | one second                              | three three |                                               |
| Sensor:                                                                         | ICH                                                                                                    | Extracted Region:                       | 1.0 s                                                                                                    |                                               |
| Anode:<br>Conditions:                                                           | W<br>Fluoro (not pulsed): Ion Char<br>second.<br>W/AI 40-160kV                                                                                                    | Filter:<br>nber, when adjusting at very | AI<br>low dose rates.ROI for last 1                                                                                                    |                                               |
| Profile File: icf_le<br>Fluore<br>Contin<br>one see<br>Pulsee<br>Pulsee<br>Back | Date last modified: 2024<br>D AGMS dose only adj - 1s<br>uous Fluoro using AGMS Diag for adjusting at low dos<br>cond region<br>d Fluoro AGMS adj -1s ROI<br>Fluoro using AGMS Diag for adjusting with last one se | e with last                             | Apply                                                                                                    | Haga clic en Aplicar<br>Para validar opciones |

### Ejemplo-

Quiero hacer una medición utilizando una máquina de rayos X de diagnóstico W-AI y estoy interesado en examinar los últimos 100 milisegundos de la forma de onda, lo que sería útil cuando el generador necesita tiempo para estabilizarse, y la tasa inicial de kVp y dosis por debajo o por encima

#### Profiles > Modality > General Radiography

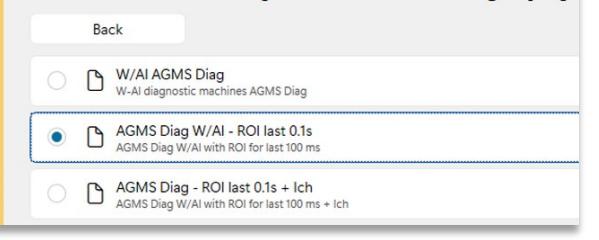

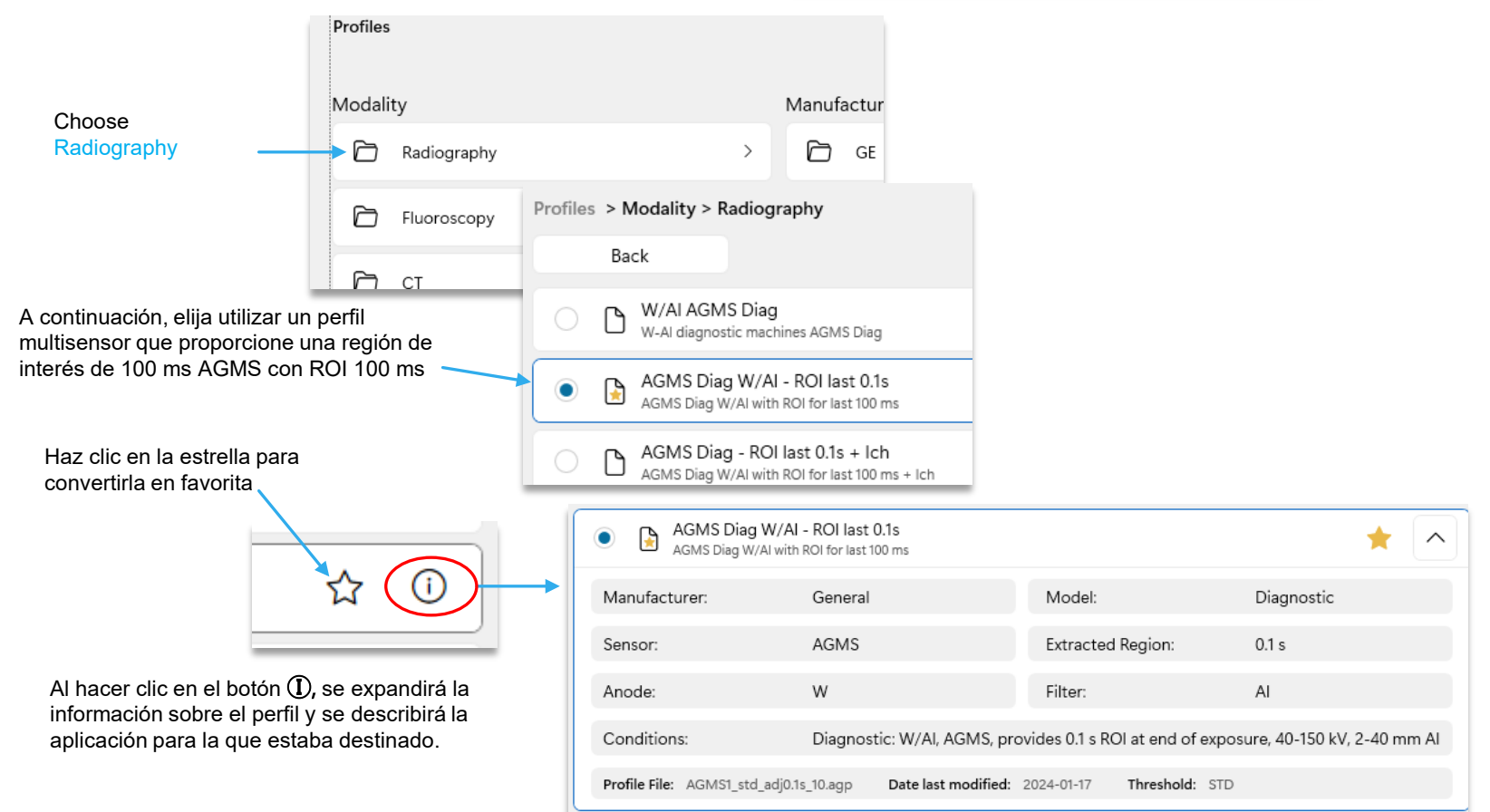

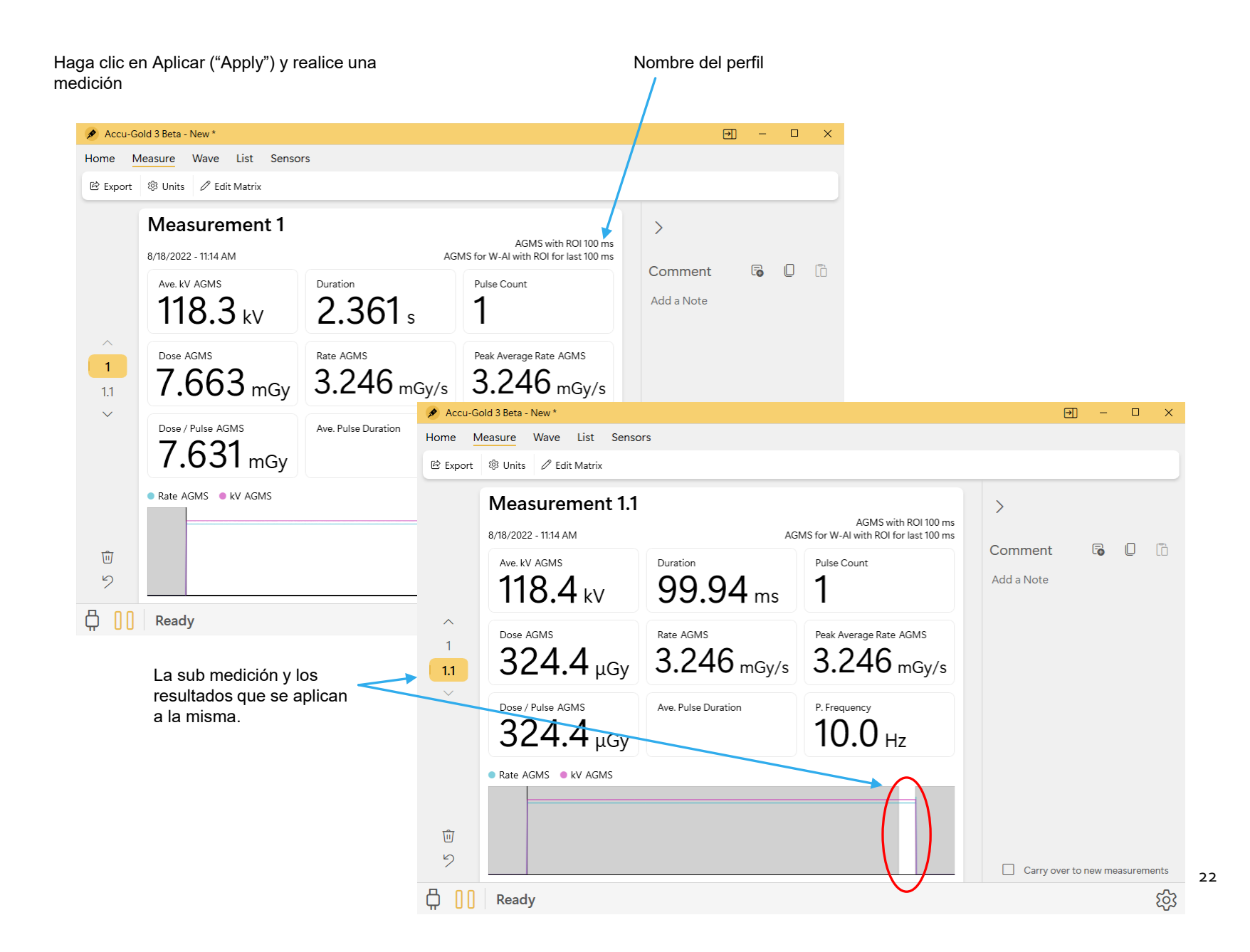

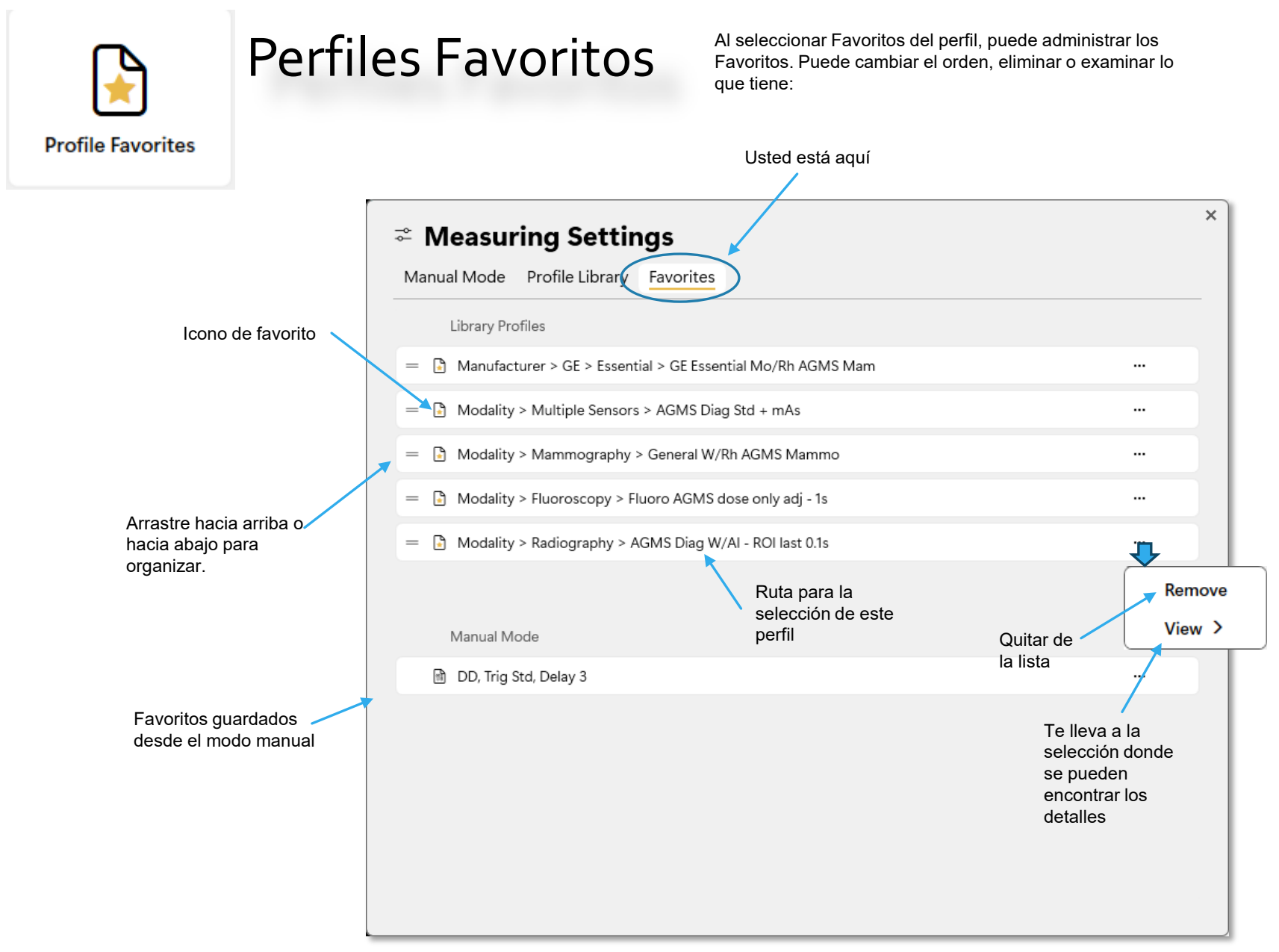

## Mediciones

El inicio rápido es genérico y es suficiente para realizar mediciones básicas. Con requisitos especiales, se requerirán perfiles.

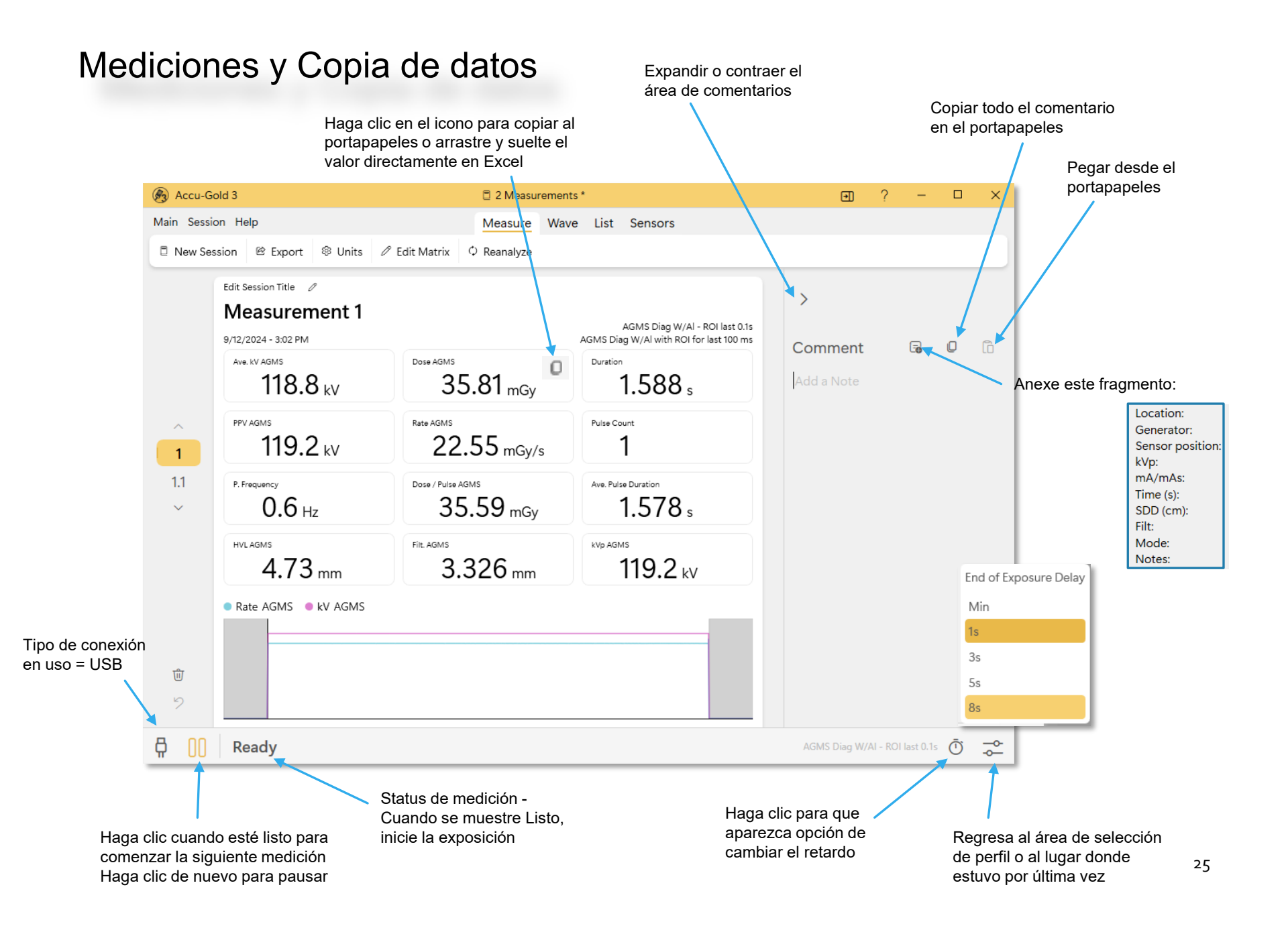

#### Ciclo de inicialización

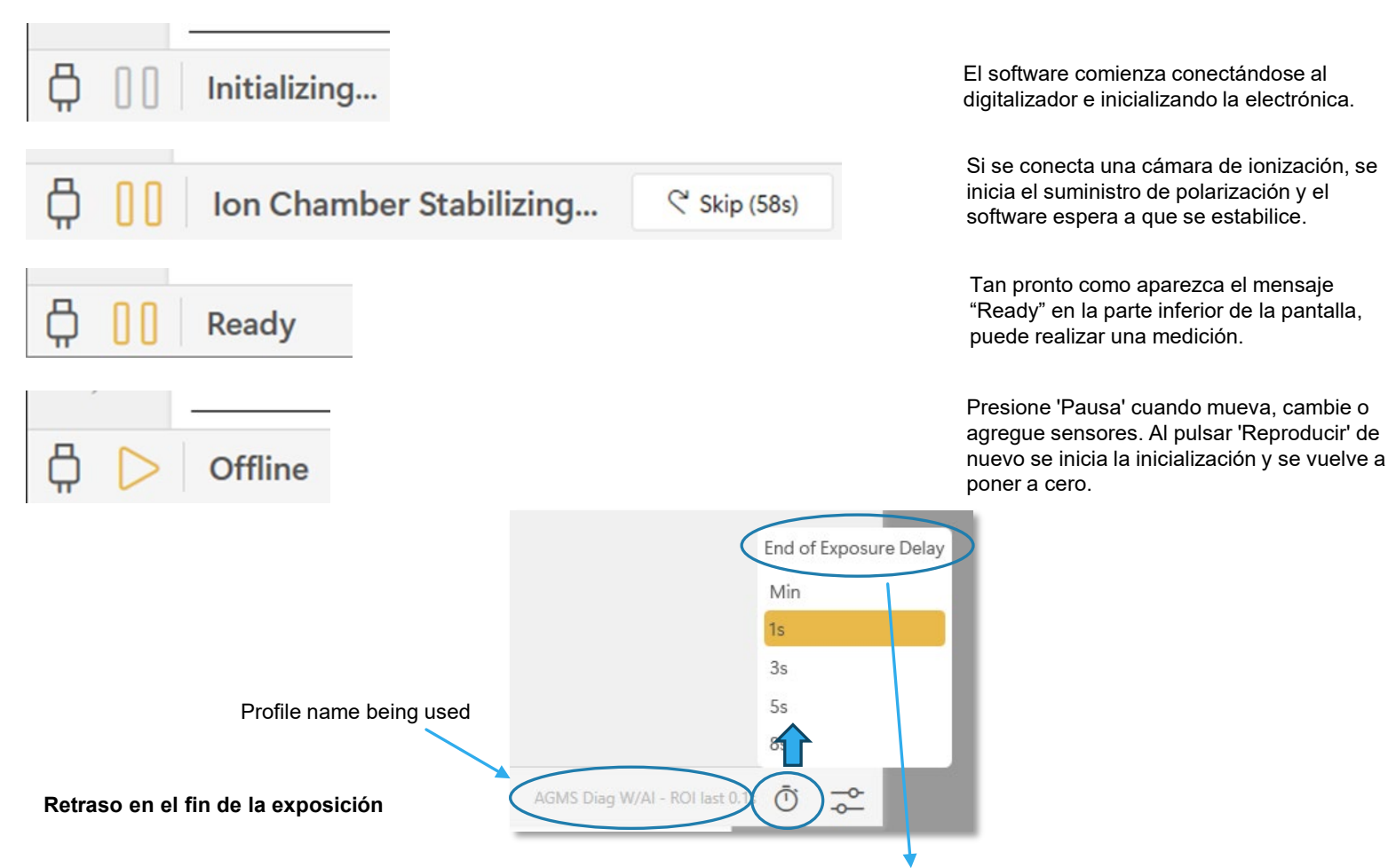

Muchos generadores de rayos X modernos ahora cuentan con exposiciones de exploración que pueden introducir intervalos de varios segundos durante la exposición. El tiempo de exposición final predeterminado para Accu-Gold es de 1 segundo para los sensores de diagnóstico y mamográficos. En algunos casos, esto no es lo suficientemente largo y Accu-Gold puede intentar mostrar los resultados de la exposición mientras el generador continúa con la exposición. Para esta situación, se debe seleccionar un retraso de fin de exposición de hasta 8 segundos. 'Min' permite hacer mediciones sucesivas rápidamente. Entre mediciones, se omite la puesta a cero, por lo tanto, use 'Min' con señales grandes solo cuando la puesta a cero entre mediciones no sea importante; úsela con "Umbral alto". El retraso de fin de exposición en el perfil o en el seleccionado en modo Manual se puede desactivar aquí.

## Mediciones de fluoro

Las mediciones de fluoro normalmente se pueden realizar mediante el uso de Quick-Start, (Inicio Rápido) que utilizará el perfil "Diagnóstico de W-Al". Ciertos modos de mediciones de fluoro pueden requerir perfiles más especializados:

## Mediciones de fluoro pulsado

La calibración de las máquinas de fluoroscopia pulsada se facilita mediante el uso de la pantalla en tiempo real. Cuando se realiza una exposición en dicha máquina, la tasa de dosis se medirá y se mostrará en tiempo real sin necesidad de seleccionar un modo especial. El valor de la tasa de dosis se actualiza a una velocidad de una vez por segundo, lo que hace que Accu-Gold sea el instrumento ideal para detectar los cambios en la tasa de dosis, ya que la configuración de la máquina de fluoroscopia, como mA (corriente), se ajusta continuamente. Accu-Gold identifica automáticamente los pulsos individuales y la frecuencia del pulso en tiempo real, lo que proporciona una lectura precisa estable, independientemente de kV, frecuencia de pulso y mA.

### Mediciones continuas de fluoro de baja dosis

#### Mediciones de dosis bajas con un multisensor (AGMS-D / DM+)

El AGMS Multi-Sensor funciona midiendo la intensidad de los rayos X a través de varios elementos de detección equipados con niveles incrementales de filtración interna. Como la dosis disminuye por debajo de ciertos niveles que son específicos al ánodo/filtro, no se pueden realizar mediciones de las cantidades espectrales (kV, HVL y filtración). La dosis y la tasa de dosis siguen siendo fiables y se informan junto con el mensaje "Modo de dosis solamente" (Dose Mode Only).

#### Mediciones de dosis bajas con cámaras de ionización

Al realizar mediciones de dosis bajas utilizando una cámara de ionización (en el rango de 10 veces el rango nominal mínimo), es importante eliminar todas las fuentes de ruido, incluido el ruido inducido por las temperaturas cambiantes del entorno y la electrónica. Coloque la cámara de ionización. Establezca el umbral en bajo y espere 3 minutos. No toque el cable ni el digitalizador. Para entornos cambiantes, espere 10 minutos por cada 10 grados Celsius para que el sensor y circuitos electrónicos se equilibren. La conexión a tierra del sistema para eliminar la interferencia puede utilizarse si es necesario.

Se proporcionan varios perfiles para ayudar a realizar ajustes en un sistema de fluoro que requieren ajustar el kV hasta cierto nivel. Estos perfiles guardarán el valor de kV al final del ajuste.

## Combinación de Mediciones / Modo Combinado / "Combo Mode"

Las máquinas de mamografía admiten cada vez más exposiciones multimodo o modo combinado en las que se incorporan múltiples modalidades como 2D, 3D Tomográfico y Alto Contraste en una sola exposición (ver abajo). Los instrumentos Accu-Gold de Radcal permiten estos modos de varias maneras.

La cámara de ionización 10X6-6M (mamografía) de Radcal tiene una excelente uniformidad de energía y proporciona mediciones de dosis precisas para todas las calidades de haz de dicha modalidad. Como resultado, este sensor es una excelente solución para la medición fiable de dosis para modos combinados.

Los multisensores AGMS de Radcal también admiten mediciones de dosis precisas para una serie de sistemas de modo combinado. En particular los sistemas **Hologic Dimensions** están bien caracterizados por los sensores AGMS. Simplemente seleccione el perfil de modo **Hologic Selenia Combo**, como se muestra a continuación, para el Modo Combinado (Combo Mode)Tomográfico 2D + 3D.

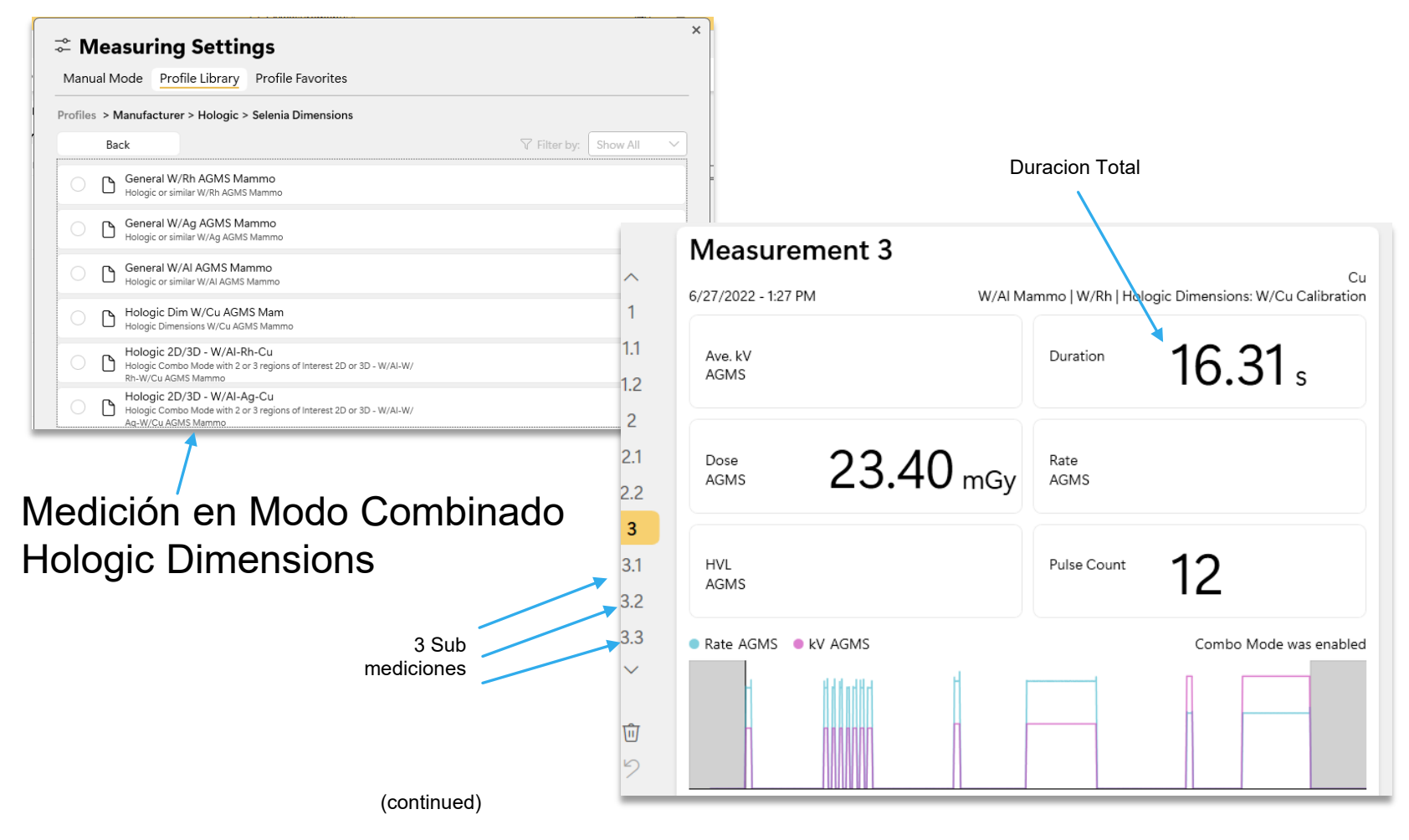

28

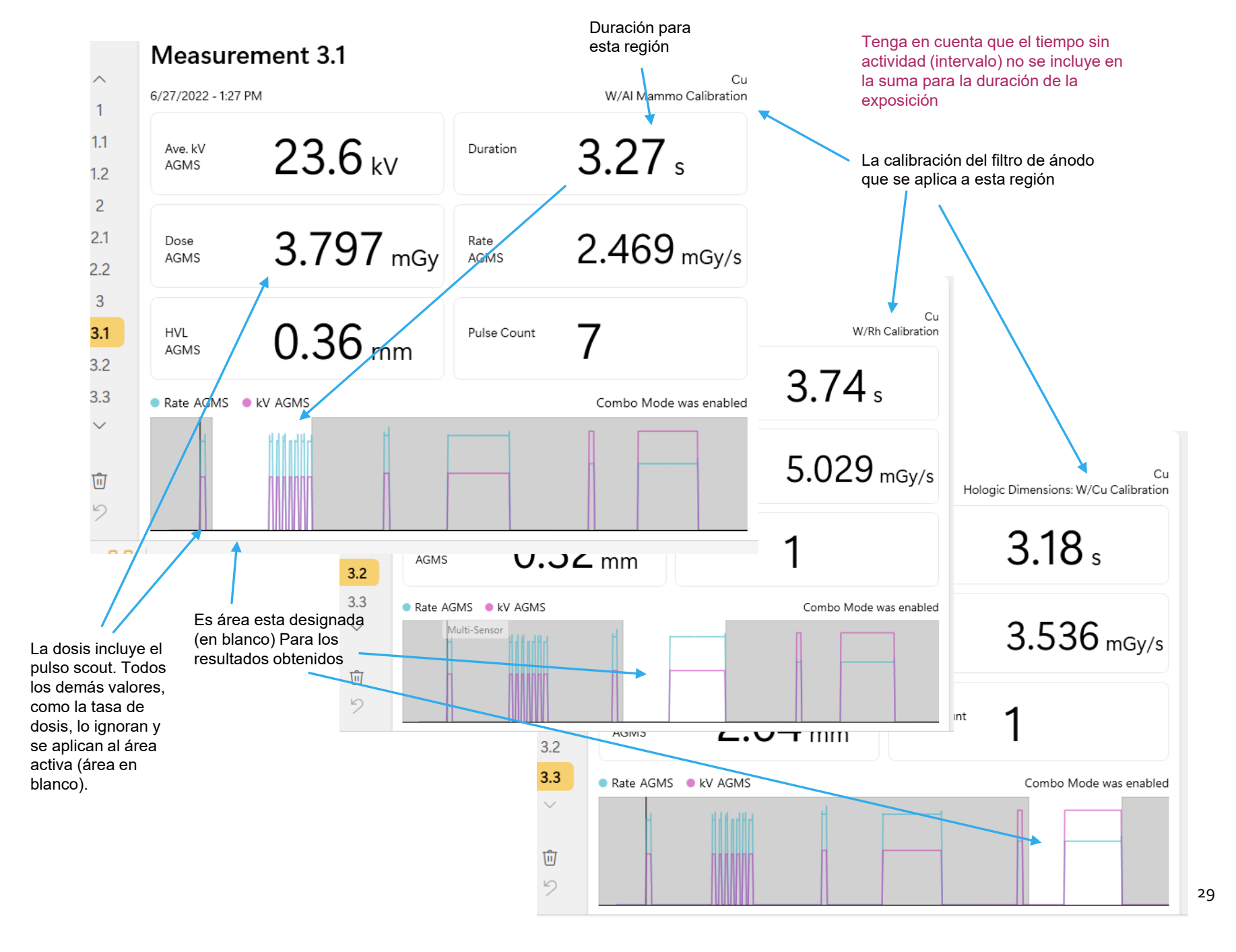

## Mediciones de radiación de fondo / fuga

La técnica y los niveles de radiación a medir determinaran el más adecuado. Se puede usar una cámara de 180cc, 500cc o 1800cc, pero mientras que la cámara de ionización 180 es excelente para detectar fugas directas con su área de 100cm2, no es práctica para mediciones de dispersión. La cámara de ionización 1800, por ejemplo, permite la detección de 360°. Hay varios métodos disponibles para realizar estas mediciones. Consulte AN1007 para obtener detalles adicionales.

## Disparo con un multisensor / diodo de dosis como iniciador de la medición

Al realizar mediciones de dispersión o fugas, las lecturas pueden ser demasiado bajas para activar una medición. En ese caso, se puede usar un segundo sensor colocado en el haz para activar la medición, lo que garantizará que la señal de la cámara de ionización se capture durante el período de activación de ese sensor. Le recomendamos que utilice AGMS-DM+ o DDX6-WL como origen del iniciador.

Esto se puede hacer colocando el sensor de disparo en el haz primario utilizando un cable de extensión según sea necesario para conectarlo al digitalizador, y la cámara de ionización en una posición fija (trípode, abrazadera, etc.) en las áreas de elección. (Ver figura) Si se necesita una distancia adicional, la conexión USB se puede ampliar utilizando extensiones USB activas o incluso USB a través de Ethernet.

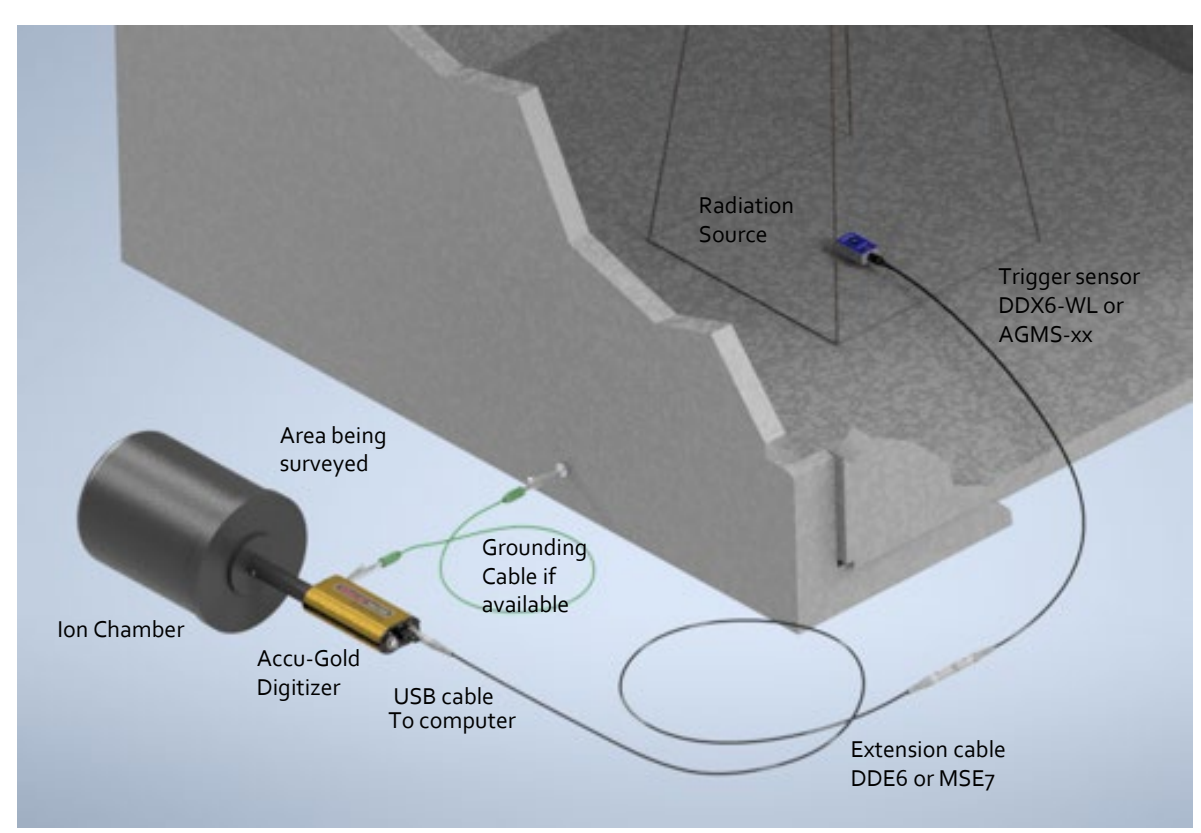

## Gráficas de Onda

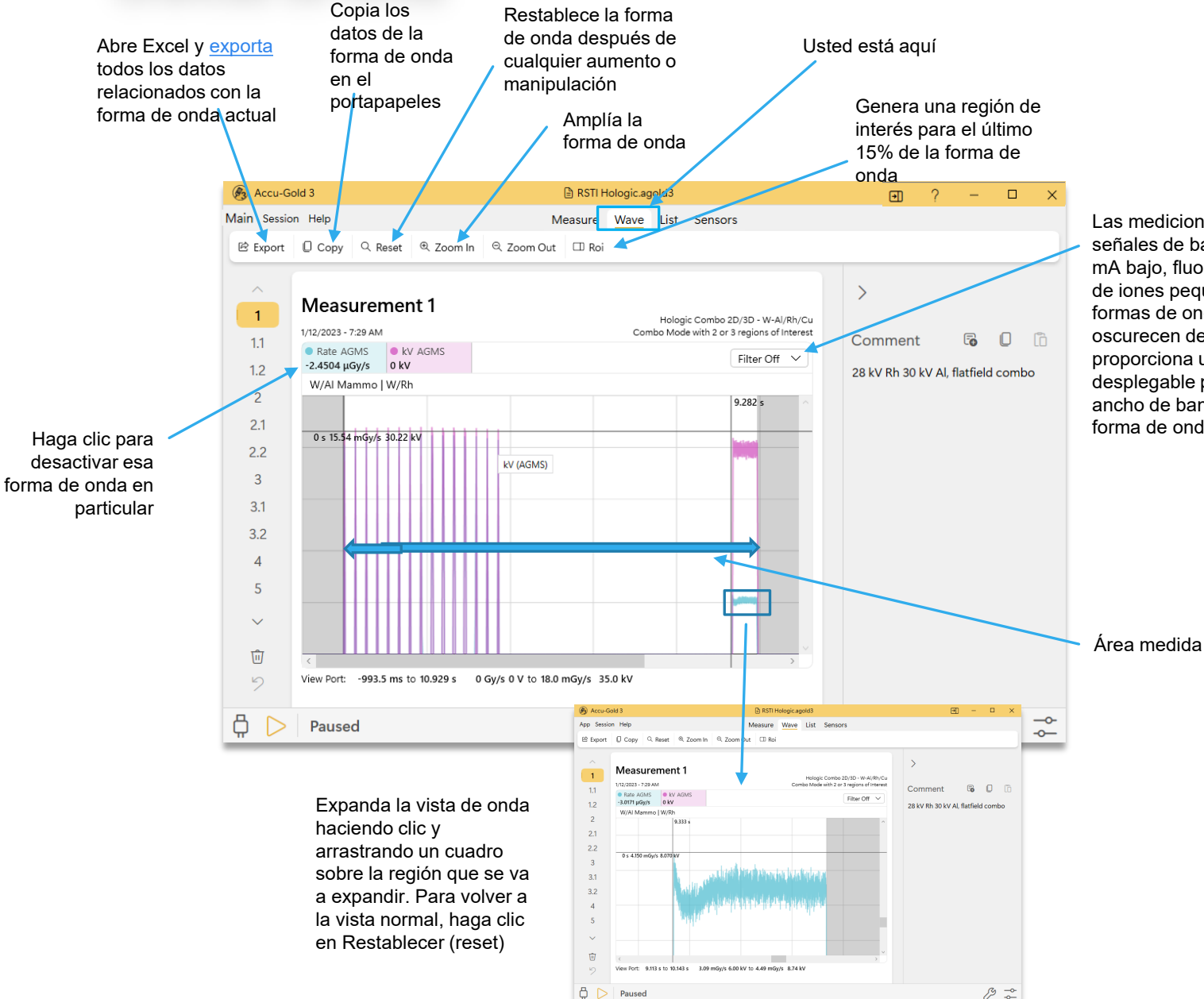

Las mediciones realizadas con señales de bajo nivel (por ejemplo, mA bajo, fluoro, dispersión y cámaras de iones pequeñas) pueden mostrar formas de onda ruidosas que oscurecen detalles importantes. Esto proporciona una selección desplegable para aplicar un "Filtro de ancho de banda de paso bajo" a la forma de onda.

#### Creación de una región de interés

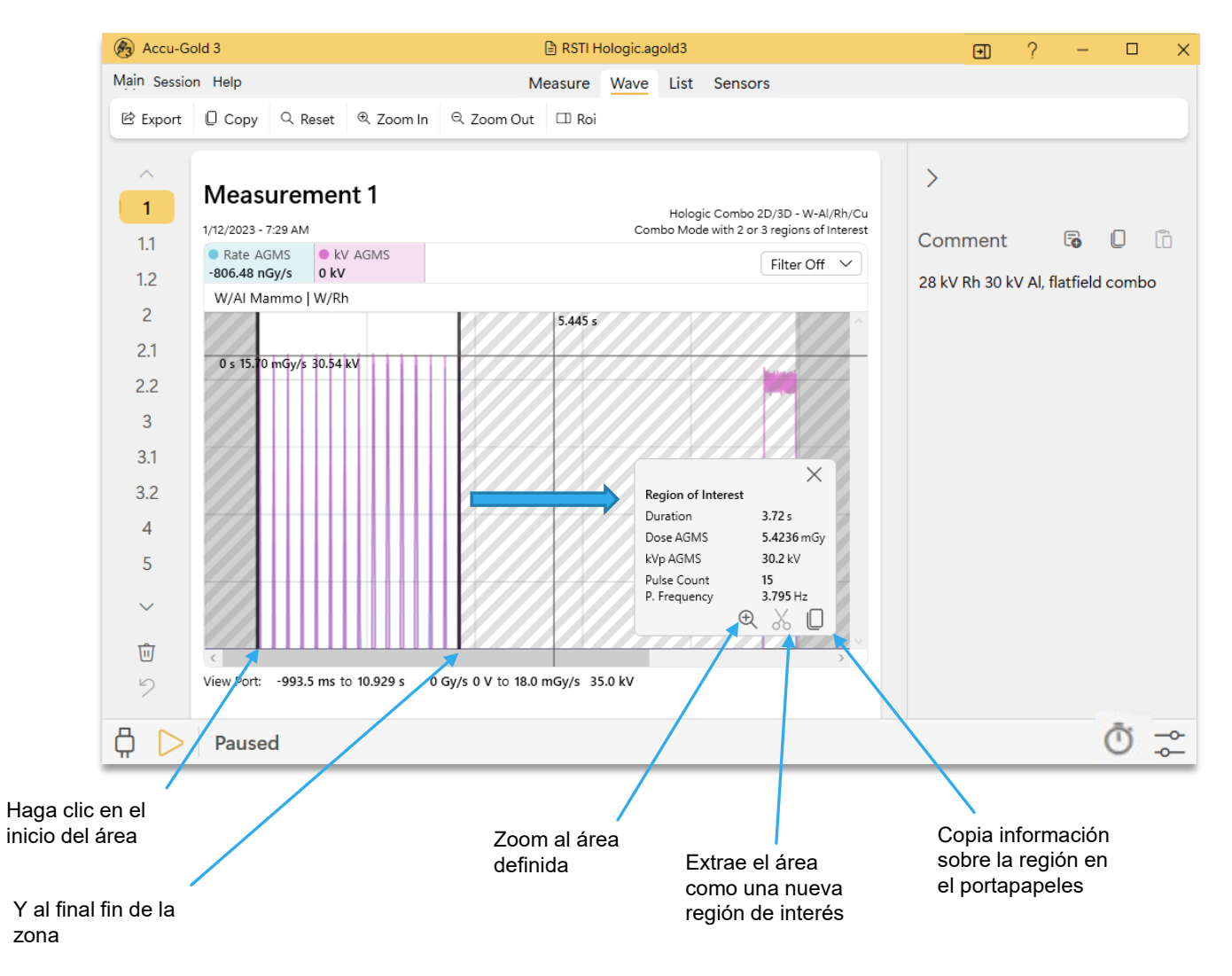

## Modo Manual / "Free Run"

Para Free Run, no se requiere iniciador. Free Run (**o Modo Manual**) es útil para realizar mediciones de radiación de fondo, levantamientos radiométricos, fuentes y cualquier otra aplicación que no tenga una señal que pueda iniciar la exposición de manera confiable. Free Run comienza a medir tan pronto como presionas reproducir.

#### Free Run - Sin Iniciador -

Si el sistema no captura la exposición, aun configurado con nivel de iniciador bajo (ver <u>página 17</u>), se puede utilizar el nivel de activación "libre" (Free Run). Prepare el generador para una exposición, seleccione un perfil de Modo Manual / Free Mode' (y presione 'Aplicar'. El sistema se inicializará inmediatamente. Realice una exposición y a continuación, detenga la medición (haga Clic 'Pause' en la parte inferior izquierda. Seleccione la pantalla de Onda (Wave) y el filtro apropiado. Utilice los métodos de cursor o ROI (Región de Interés) para determinar las tasas de dosis máximas o medias.

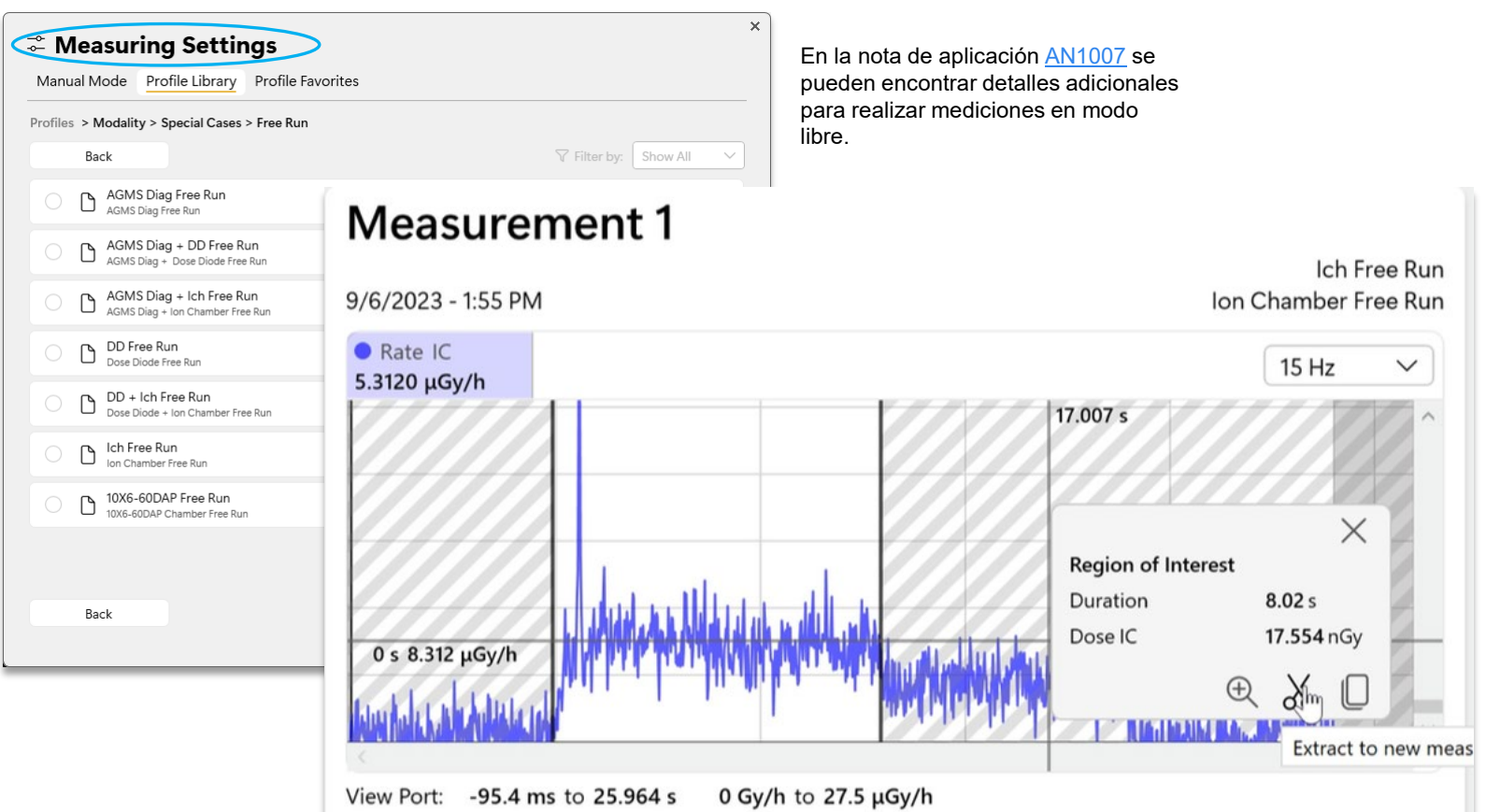

## Limitaciones de medición

La serie AGMS de sensores múltiples de Radcal son instrumentos altamente capaces que generalmente proporcionarán un conjunto completo de mediciones en una amplia gama de aplicaciones de rayos X de diagnóstico. Sin embargo, hay algunas condiciones bajo las cuales el sensor proporcionará un conjunto más restringido de mediciones. Estas condiciones se describen aquí: Filtración/kV fuera de rango

En los casos en que la filtración excede el rango de operación y/o kV está fuera de rango, las características espectrales proporcionan mediciones precisas de dosis y tasa de dosis solamente. En estas circunstancias, kV, HVL y filtración no se notifican y se muestra la siguiente advertencia:

Filtration for AGMS is out of range! kV for AGMS is out of range!

¡Filtración para AGMS fuera de rango! kV para AGMS fuera de rango!

**Dosis baja** El AGMS Multi-Sensor funciona midiendo la intensidad de los rayos X a través de varios elementos de detección equipados con niveles crecientes de filtración interna. A medida que la dosis disminuye por debajo de ciertos niveles, las medidas específicas del ánodo / filtro de las cantidades espectrales (kV, HVL y filtración) no se pueden hacer de manera confiable. Sin embargo, la dosis y la tasa de dosis siguen siendo confiables y se informan junto con la advertencia: Modo de dosis baja (Low Dose Mode)

#### Dosis insuficiente

Bajo ciertas circunstancias, como kV muy bajos, exceso de filtración y/o gran distancia de fuente a sensor, no hay suficientes rayos X para una medición precisa o cualquiera de las propiedades del haz. En estas circunstancias, no se informa de ningún valor y se muestra la siguiente advertencia: Dosis insuficiente (Insufficient Dose)

#### Realización de mediciones de dosis bajas con cámaras de ionización

Al realizar mediciones de dosis bajas utilizando una cámara de ionización (en el rango de 10 veces el rango nominal mínimo), es importante eliminar todas las fuentes de ruido, incluido el ruido inducido por las temperaturas cambiantes del entorno y la electrónica. Coloque la cámara de ionización. Establezca el umbral en bajo y espere 3 minutos. No toque el cable ni el digitalizador. Para entornos cambiantes, espere 10 minutos por cada diferencia de 10 C para que el sensor / electrónica se equilibren. La conexión a tierra del sistema para eliminar la interferencia puede estar justificada.

Al realizar mediciones de fondo o dispersión, las lecturas pueden ser demasiado bajas para activar una medición. En ese caso, se puede usar un segundo sensor colocado en el haz para activar la medición, lo que garantizará que la señal de la cámara de ionización se capture durante el período de activación de ese sensor.

## Uso de la cámara Para Tomografía 3CT

La cámara 10X6-3CT, a veces conocida como cámara de lápiz, tiene un volumen de 3 cm<sup>3</sup> y una longitud de 10 cm. Se puede utilizar como cámara de ionización para mediciones CTDI o como cámara DLP (Dose Length Product / **Producto de dosis longitud**).

Cuando se usa como cámara de ionización, toda la cámara debe estar expuesta. Cuando se utiliza como cámara DLP, se puede exponer parcialmente y los valores que se muestran son valores DLP. Ejemplo: La dosis se da como Gycm. Para obtener el valor de dosis correcto, debe multiplicar la dosis de DLP por el ancho expuesto.

Cuando se utiliza la cámara 3CT en "QuickStart", los valores serán valores DLP. Cuando la cámara 3CT se utiliza en modo manual o con un perfil, los valores se mostrarán como valores de la cámara de ionización, es decir, se supone que ha expuesto toda la cámara.

| como DLP (QS) |
|---------------|
|               |
|               |
| DLP Rate DLP  |
| 16.01 mGycm/s |
|               |

## Cuando se utiliza como cámara de ionización (modo manual o perfil)

#### Measurement 2

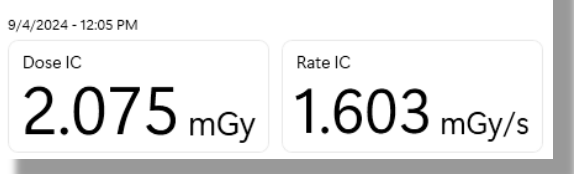

También puede utilizar los valores del modo DLP personalizando la ventana de medición. Las unidades de medición DLP se pueden seleccionar en Cámara DLP:

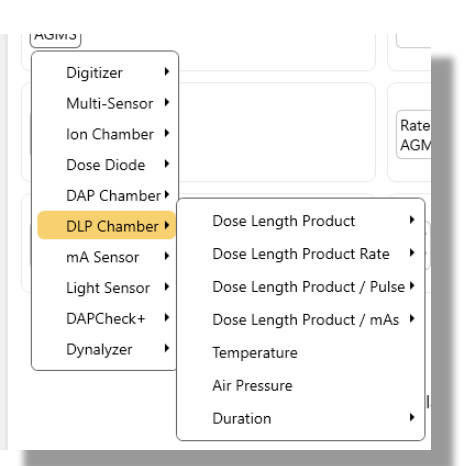

# Exportación de datos

Los datos recopilados por AG3 se pueden exportar a Excel, así como a un editor de texto. La recopilación de estos datos se puede automatizar para completar plantillas de procedimientos a través del "Modo Companion"

## Exportar todo a Excel

| 🖉 A  | ccu-Gold 3 Beta - Mo-Rh | DMR.agold * |                 |                                                                                                    |                                                                                                    |                                                                                                    | <b>)</b> –                                                                                                    |                                                                                                    |                                                                                                    |                                                                                                    |                               |                   |
|------|-------------------------|-------------|-----------------|----------------------------------------------------------------------------------------------------|----------------------------------------------------------------------------------------------------|----------------------------------------------------------------------------------------------------|----------------------------------------------------------------------------------------------------|----------------------------------------------------------------------------------------------------|----------------------------------------------------------------------------------------------------|----------------------------------------------------------------------------------------------------|-------------------------------|-------------------|
| Home | e Measure Wave          | List Se     | ensors          |                                                                                                    |                                                                                                    |                                                                                                    |                                                                                                    |                                                                                                    |                                                                                                    |                                                                                                    |                               |                   |
| ВĐ   | xport All 🗹 Select All  | 🛛 Сору      | 🖽 Table Layout  | 🖉 Add Column                                                                                             | 龄 Units                                                                                                    |                                                                                                    | り Undo                                                                                                    | 创 Delete                                                                                                    |                                                                                                    | En la pestaña<br>encontrará " <b>F</b>                                                                                                    | de vista de lis               | sta               |
|      | START TIME              | DURATION    | AVE. KV<br>AGMS | FILT<br>AGMS                                                                                             | DOSE<br>AGMS                                                                                                    | RATE<br>AGMS                                                                                                    | HVL<br>AGMS                                                                                                    | PULSE                                                                                                    | 6                                                                                                    | Al hacer clic e                                                                                                    | n el icono se<br>datos de las |                   |
| 1    | 4/3/2015 6:46:51 AM     | 0.2517 s    | 22.0 kV         | 0.02514 mm                                                                                               | 0. <b>4</b> 300 mGy                                                                                                    | 1.708 mGy/s                                                                                                    | 0.3271 mm                                                                                                    | 1                                                                                                    |                                                                                                    | columnas acti                                                                                                    | vas                           |                   |
| 1.1  | 4/3/2015 6:46:51 AM     | 0.01567 s   | 21.9 kV         | 0.02514 mm                                                                                               | 0.02 <b>X</b> 54 mGy                                                                                                    | 1.746 mGy/s                                                                                                    | 0.3271 mm                                                                                                    | 1                                                                                                    |                                                                                                    |                                                                                                    |                               |                   |
| • 2  | 4/3/2015 6:47:32 AM     | 0.2362 s    | 24.0 kV         | 0.02419 mm                                                                                               | 0.6282 mGy                                                                                                    | 2.659 mGy/s                                                                                                    | 0.3606 mn                                                                                                    | n 1                                                                                                    |                                                                                                    |                                                                                                    |                               |                   |
| 3    | 4/3/2015 6:48:10 AM     | 0.2223 s    | 25.9 kV         | 0.02466 mm                                                                                               | 0.8537 mGy                                                                                                    | 3.840 mGy/s                                                                                                    | 0.3916 mm                                                                                                    | 1                                                                                                    |                                                                                                    |                                                                                                    |                               |                   |
| 4    | 4/3/2015 6:48:50 AM     | 0.2180 s    | 28.9 kV         | 0.02475 mm                                                                                               | 1.235 mGy                                                                                                    | 5.666 mGy/s                                                                                                    | 0.4276 mn                                                                                                    | n 1                                                                                                    |                                                                                                    |                                                                                                    |                               |                   |
| 5    | 4/3/2015 6:49:23 AM     | 0.2149 s    | 31.9 kV         | 0.02459 mm                                                                                               | 1.669 mGy                                                                                                    | 7.765 mGy/s                                                                                                    | 0.4527 mn                                                                                                    | n 1                                                                                                    |                                                                                                    |                                                                                                    |                               |                   |
| 6    | 4/3/2015 6:50:00 AM     | 0.2342 s    | 34.8 kV         | 0.02486 mm                                                                                               | 2.133 mGy                                                                                                    | 9,110 mGy/s                                                                                                    | 0.4714 mm                                                                                                    | 1                                                                                                    |                                                                                                    |                                                                                                    |                               |                   |
| 7    | 4/3/2015 6:50:35 AM     | 0.2566 s    | 37.7 kV         | 0.02474 mm                                                                                               | 2.635 mGy                                                                                                    | 10.27 mGy/s                                                                                                    | 0.4833 mn                                                                                                    | n 1                                                                                                    |                                                                                                    |                                                                                                    |                               |                   |
| 8    | 4/3/2015 6:51:13 AM     | 0.2767 s    | 40.7 kV         | 0.02474 mm                                                                                               | 3.168 mGy                                                                                                    | 11.45 mGy/s                                                                                                    | 0.4926 mn                                                                                                    | n 1                                                                                                    |                                                                                                    |                                                                                                    |                               |                   |
| 9    | 4/3/2015 6:51:53 AM     | 0.3032 s    | 44.6 kV         | 0.02471 mm                                                                                               | 3.928 mGy                                                                                                    | 12.95 mGy/s                                                                                                    | 0.5041 mm                                                                                                    | 1                                                                                                    |                                                                                                    |                                                                                                    |                               |                   |
| 10   | 4/3/2015 6:52:32 AM     | 0.3300 s    | 48.5 kV         | 0.02                                                                                                    | 4 710 mCv                                                                                                    | 14.27 mCw/a                                                                                                    | 0 5106 mm                                                                                                    | 1                                                                                                    |                                                                                                    |                                                                                                    | Book1 - Excel                 |                   |
|      |                         |             |                 | File Ho                                                                                                  | me Insert Page La                                                                                                    | iyout Formulas [                                                                                                    | Data Review V                                                                                                    | ïew Developer                                                                                                    | Add-ins Help                                                                                                    | p ACROBAT 🖓 Tel                                                                                                    | me what you want to do        |                   |
| 0    | Offline                 |             |                 | Paste 🖋 Cu<br>Paste 🖋 For<br>Clipboa                                                                     | t Calibri<br>py ~<br>mat Painter<br>rd 5                                                                                                    | - 11 - A <sup>*</sup><br><u>U</u> ~   ⊡ ~   <u>&gt;</u> ~ J<br>Font                                                                                                    |                                                                                                    | <ul> <li>≫ ~ 2<sup>b</sup>/<sub>c</sub> Wrap Te</li> <li>≤ ≤</li> <li>Alignment</li> </ul>                                                                              | ext T<br>& Center ~ S                                                                                                    | Fext ▼<br>\$ ~ % * 50 50<br>Number 5                                                                                                    | Conditional Format as         | ormal<br>eck Cell |
|      |                         |             |                 | A1                                                                                                    | • : × v f                                                                                                    | x Index                                                                                                    |                                                                                                    |                                                                                                    |                                                                                                    |                                                                                                    |                               |                   |
|      |                         |             | 6               | 1 Index                                                                                                  | в<br>Start Time D                                                                                                    | C D Av                                                                                                    | E F<br>verage kV                                                                                                    | G H<br>Dose                                                                                                    | l<br>Dose Rate                                                                                                    | J K L<br>HVL                                                                                                    | M N<br>Pulse Cou Comments     |                   |
|      |                         |             |                 | 2 -<br>3 1<br>4 2<br>5 3<br>6 4<br>7 5<br>8 6<br>9 7<br>10 8<br>11 9<br>12 10<br>13 11<br>14 12<br>14 12 | 2022-02-22 09:27:10<br>2022-02-22 09:27:34<br>2022-02-22 09:27:42<br>2022-02-22 09:27:52<br>2022-02-22 09:28:13<br>2022-02-22 09:28:28<br>2022-02-22 09:28:28<br>2022-02-20 09:29:10<br>2022-02-22 09:29:10<br>2022-02-22 09:29:18<br>2022-02-20 9:29:18<br>2022-02-20 9:29:28 | AC           0.13         5           0.13         5           0.13         5           0.13         5           0.13         5           0.13         5           0.13         5           0.13         5           0.13         5           0.13         5           0.13         5           0.13         5           0.13         5           0.13         5           0.13         5           0.13         5           0.13         5           0.13         5 | 5MS v<br>50.80 kV<br>61.50 kV<br>70.90 kV<br>81.70 kV<br>81.70 kV<br>81.70 kV<br>81.70 kV<br>12.30 kV<br>112.90 kV<br>128.30 kV<br>128.30 kV | AGMS<br>516.00 mGy<br>934.00 mGy<br>1283.00 mGy<br>1750.00 mGy<br>1751.00 mGy<br>1751.00 mGy<br>2181.00 mGy<br>2634.00 mGy<br>3105.00 mGy<br>3593.00 mGy<br>3593.00 mGy | AGMS<br>285500.00 mG<br>448800.00 mG<br>615800.00 mG<br>837100.00 mG<br>839500.00 mG<br>1046000.00 mG<br>126100.00 mG<br>1487000.00 mG<br>1845000.00 mG | AGMS           Gy/min         1.91         mm           Gy/min         2.63         mm           Gy/min         2.93         mm           Gy/min         2.93         mm           Gy/min         2.93         mm           Gy/min         2.93         mm           Gy/min         2.93         mm           Gy/min         3.28         mm           Gy/min         3.28         mm           Gy/min         3.28         mm           Gy/min         3.28         mm           Gy/min         3.28         mm           Gy/min         3.28         mm           Gy/min         3.28         mm           Gy/min         3.42         mm           Gy/min         4.29         mm           Gy/min         4.25         mm |                               |                   |

Bad

Ρ

Explanatory ...

Good

Input

R

Styles

Q

37

## Exportación de datos en modo Lista ("List")

Select List View. <u>*Export all*</u> – opens a new instance of Excel and exports all of the measurements in the format that had been selected.

|   | Clipboard 🕞          |          | Font           | Fai      |    | Aligni | ment | G.         | Num  | ber  | Gi - |           |              |
|---|----------------------|----------|----------------|----------|----|--------|------|------------|------|------|------|-----------|--------------|
| _ | A1 -                 |          | <i>f</i> ∗ Sta | art Time |    |        |      |            |      |      |      |           |              |
|   | А                    | В        | С              | D        | E  | F      | G    | Н          | I.   | J    | K    | L         | M            |
| 1 | Start Time           | Duration |                | kVp      |    | Dose   |      | Dose Rate  |      | HVL  |      | Pulse Cou | Comments     |
| 2 |                      |          |                | AGMS     |    | AGMS   |      | AGMS       |      | AGMS |      |           |              |
| 3 | 5/6/2015 12:05:36 PM | 0.20     | s              | 40.90    | kV | 124.80 | mR   | 2247000.00 | mR/h | 1.50 | mm   | 1         | Location: Wi |
| 4 |                      |          |                |          |    |        |      |            |      |      |      |           |              |
| 5 |                      |          |                |          |    |        |      |            |      |      |      |           |              |

Las unidades utilizadas se pueden cambiar en el menú Unidades antes de exportar a Excel.

|                   | Change Table Settings |                   |
|-------------------|-----------------------|-------------------|
| Parte del menú de | Dose Scaling          | Milli             |
| configuración de  | Unit Position         | Next to value 🗸   |
| Unidades:         |                       | Include in header |
|                   |                       | Next to value     |

Se pueden seleccionar las columnas incluidas en la exportación y el orden en que se muestran. Al exportar los datos, las unidades ocuparán una columna separada. Si la posición de la unidad se establece en Incluir en el encabezado, los datos se exportarán utilizando el mismo número de columnas que se muestran. Esto permite tomar grandes grupos de datos y pegarlos en una plantilla de Excel.

| 1     | 6/9/2022 4:17:27 PM | 2.433 s |          | 1 |
|-------|---------------------|---------|----------|---|
| 1.1   | 6/9/2022 4:17:27 PM | 0.498 s | 24.5 kV  | 1 |
| 1.2   | 6/9/2022 4:17:27 PM | 0.500 s | 24.6 kV  | 1 |
| • 1.3 | 6/9/2022 4:17:27 PM | 0.500 s | 23.7 kV  | 1 |
| 2     | 6/9/2022 4:39:18 PM | 2.844 s | 24.5 kV  | 1 |
| 2.1   | C/0/2022 4-2040 DM  | 0.500 - | 24.5.157 | 4 |

Se pueden seleccionar medidas individuales en lugar de <u>Seleccionar</u> todo eligiendo el número de medición a la izquierda. Arrastre la selección hacia abajo o mantenga presionada la tecla de control para seleccionar más de una.

Todas las columnas se copiarán en función de las columnas que muestre.

Las celdas individuales o grupos de celdas se pueden seleccionar resaltando las celdas de interés y luego haciendo clic en Copiar, presione Ctrl-C o use el menú contextual de Windows. Pegue en el destino presionando Ctrl-V o usando el menú contextual de Windows.

## Modo "List"

|   | Puede<br>Selecc<br>filas | seleccionar medidas<br>ionar todo para copia | s individuales o<br>ar todas las | ρ<br>Α<br>a | Al hacer clic<br>Isociadas c | : en <u>Exporta</u><br>on el diseño                         | <u>r todo,</u> se in<br>de tabla. | cluirán todas las co                   | blumnas                            |                           |
|---|--------------------------|----------------------------------------------|----------------------------------|-------------|------------------------------|-------------------------------------------------------------|-----------------------------------|----------------------------------------|------------------------------------|---------------------------|
| 9 | Accu-Gold                | 3 - 2022-03-02_18 Measurer                   | ments.agold2                     |             |                              |                                                             |                                   | ∍                                      | – 🗆 ×                              |                           |
| H | ome Mea                  | sure Wave List S                             | Sensors                          |             |                              |                                                             |                                   |                                        |                                    |                           |
| Ø | Export A                 | Select All                                   | I Table Layout                   | Add Column  | 🕸 Units                      |                                                             |                                   | วีเ                                    | Jndo 🛈 Delete                      |                           |
|   | INDEX<br>-               | START TIME                                   | Auto<br>User Colum               |             |                              | DOSE<br>AGMS<br>mGy                                         | RATE<br>AGMS<br>mGy/s             | PEAK AVERAGE RATE<br>AGMS<br>mGy/s     | DOSE / PULSE<br>AGMS<br>mGy        |                           |
| • | 1                        | 3/2/2022 3:06:18 PM                          | AG3 Genera                       | al          |                              | 5.260                                                       | 22.61                             | 22.60                                  | 5.150                              |                           |
|   | 2                        | 3/2/2022 3:06:29 PM                          | AG3 ROI                          |             |                              | 52.17                                                       | 22.64                             | 22.64                                  | 22.64                              |                           |
|   | 3                        | 3/2/2022 3:06:52 PM                          | AG2 Comp                         | atible      |                              | 57.51                                                       | 22.64                             | 22.64                                  | 57.29                              |                           |
|   | 4                        | 3/2/2022 3:07:23 PM                          | Nordic IVIS                      |             |                              | 62.83                                                       | 22.64                             |                                        |                                    |                           |
|   | 4.1                      | 3/2/2022 3:07:23 PM                          |                                  |             |                              | 62.61                                                       | 22.64                             | 22.64                                  | 62.61                              |                           |
|   | 4.2                      | 3/2/2022 3:07:23 PM                          |                                  |             | 🖉 Edit                       | 11.32                                                       | 22.64                             | 22.64                                  | 11.32                              |                           |
|   | 5                        | 3/2/2022 3:07:45 PM                          | 2.447                            | 1           |                              | 55.40                                                       | 22.64                             |                                        |                                    |                           |
|   | 5.1                      | 3/2/2022 3:07:45 PM                          | 2.44 11                          | 19.8 1      |                              | 55.18                                                       | 22.64                             | 22.64                                  | 55.18                              |                           |
|   | 5.2                      | 3/2/2022 3:07:45 PM                          | 0.500 11                         | 19.8 1      | F                            | ormatos de                                                  | diseño de                         | tabla                                  |                                    |                           |
|   | 6                        | 3/2/2022 3:07:53 PM                          | 1.496                            | 1           | A                            | utomático:                                                  | muestra to                        | das las columnas re                    | elevantes en fu                    | nción de los              |
|   | 6.1                      | 3/2/2022 3:07:53 PM                          | 1.49 11                          | 19.8 1      | Se                           | ensores incli                                               | Jidos en las                      | mediciones                             | io vel contenio                    | lo de las                 |
|   | 6.2                      | 3/2/2022 3:07:53 PM                          | 0.500 11                         | 19.8 1      |                              | olumnas que                                                 | e desea ver                       | bede elegit el diser                   | io y el contenic                   | iu ue las                 |
|   | 7                        | 3/2/2022 3:07:59 PM                          | 1.676                            | 1           | A                            | G3 General                                                  | : todas las r                     | nediciones posible                     | s de AG3                           |                           |
|   | 7.1                      | 3/2/2022 3:07:59 PM                          | 1.67 11                          | 19.8 1      | R                            | OI de AG3:                                                  | todas las m                       | ediciones posibles                     | de AG3 más to                      | das las sub               |
|   | 7.2                      | 3/2/2022 3:07:59 PM                          | 0.500 11                         | 19.8 1      | m                            | ediciones p                                                 | resentes                          | ántico al diseño de                    | columnas de /                      | ١٢٦                       |
| Ę |                          | Offline - Zero out c                         | f range                          |             | N<br>io                      | <b>lórdico MS</b> :<br><b>órdico CI</b> : la<br>nización nó | as columnas<br>rdica              | as generalmente as<br>generalmente asc | sociadas con e<br>ociadas con la c | l multisensor<br>ámara de |

Tener en cuenta que al hacer clic en <u>Exportar todo</u>, se abrirá un nuevo libro de Excel con los datos que comienzan en la celda A1.

## Vista de Lista ("List"): reorganización de columnas

En la pantalla de vista de lista, puede cambiar el parámetro que se muestra eligiendo Diseño de tabla y luego Columnas de usuario

| )              | AMA AG<br>AMA AG<br>AMA AG | All<br>2 Compatible | dd Column | wave List S<br>總 Units | e<br>s        | A continua<br>columna e<br>desea ver<br>blanco si i | ación, p<br>eligiend<br>:. (El val<br>no se m | ouede a<br>o el par<br>lor puec<br>hidió). | gregar una<br>ámetro qu<br>de estar er | a<br>Je<br>N    |
|----------------|----------------------------|---------------------|-----------|------------------------|---------------|-----------------------------------------------------|-----------------------------------------------|--------------------------------------------|----------------------------------------|-----------------|
| Accu-Gold 3    |                            |                     | 🖹 F       | RSTI Hologic.agold     | 3             |                                                     |                                               | Ð                                          | ? –                                    |                 |
| lain Session H | lelp                       |                     | Meas      | ure Wave Li            | st Sensors    |                                                     |                                               |                                            |                                        |                 |
| ⓒ Export All   | Select All 🛛 Copy          | III Table Layout    | t 🖉 Add   | Column 🕸 Uni           | ts            |                                                     |                                               |                                            | り Undo                                 | 创 Delete        |
| INDEX<br>-     | START TIME                 | DURATION            | k Dig     | ulti-Sensor            | kV •          | Average kV                                          | , EC                                          | OUNT                                       | COMMENTS                               |                 |
| 1              | 1/12/2023 7:29:47 AM       | 9.935 s             | lor       | n Chamber 🔸            | Dose 🔸        | PPV                                                 | • (                                           | PPV                                        | 28 kV Rh 30 k                          | v Al, flatfielc |
| 1.1            | 1/12/2023 7:29:47 AM       | 3.162 s             | 3 Do      | se Diode 🔸             | HVL 🔸         | Biased Avera                                        | ge kV ∙                                       | PPV.1                                      | Rh Al, flatfield                       | combo           |
| 1.2            | 1/12/2023 7:29:47 AM       | 0.2002 s            | 2 DA      | P Chamber 🕨            | Filtration 🔸  | kVp                                                 | •                                             | PPV.2                                      |                                        |                 |
| 2              | 1/12/2023 7:36:08 AM       | 9.978 s             | m/        | A Sensor               | Calibration • |                                                     | 16                                            | PPV.3                                      | 31 kV Ag 30 k                          | V Al tomo, N    |
| 2.1            | 1/12/2023 7:36:08 AM       | 3.161 s             | 3 Lig     | RChack                 | Duration 🔸    | 0.5135 mm                                           | 13                                            |                                            |                                        |                 |
| 2.2            | 1/12/2023 7:36:08 AM       | 0.2004 s            | 3<br>Dv   | nalvzer                | Serial        | 0.6033 mm                                           | 1                                             |                                            | Wrong preset                           | t sellected     |
| 3              | 1/12/2023 7:38:55 AM       | 9.983 s             |           | 0.772 máy              |               |                                                     | 16                                            |                                            | Correct profil                         | le for Ag. Pac  |
| 3.1            | 1/12/2023 7:38:55 AM       | 3.163 s             | 30.5 kV   | 5.532 mGy              | 1.404 mGy/s   | 0.5130 mm                                           | 13                                            |                                            | 30 kV AI, 31 fc                        | or Ag           |
| 3.2            | 1/12/2023 7:38:55 AM       | 0.2005 s            | 30.8 kV   | 3.239 mGy              | 5.401 mGy/s   | 0.5941 mm                                           | 1                                             |                                            | 31 kV for Ag                           |                 |
| 4              | 1/12/2023 7:50:50 AM       | 17.72 s             |           |                        |               |                                                     | 29                                            |                                            | 10X6-M Flat F                          | ield Combo      |
| 5              | 1/12/2023 7:55:21 AM       | 12.80 s             |           |                        |               |                                                     | 18                                            |                                            | 10X6-6M AEC                            | auto time 2     |
| 6              | 1/12/2023 8:00:08 AM       | 9.984 s             |           | 6.991 mGy              |               |                                                     | 16                                            |                                            | AEC auto (AE                           | C) time 25 k    |
| 6.1            | 1/12/2023 8:00:08 AM       | 3.163 s             | 30.5 kV   | 5.400 mGy              | 1.370 mGy/s   | 0.5108 mm                                           | 13                                            |                                            | AEC Manual t                           | time 25 kv, 3   |
| 6.2            | 1/12/2023 8:00:08 AM       | 0.1998 s            | 24.5 kV   | 1.591 mGy              | 2.644 mGy/s   | 0.4594 mm                                           | 1                                             |                                            | AEC auto time                          | e 25 kv, 30 k   |
| ،<br>۲ 🔰 🛱     | Paused                     |                     |           |                        |               |                                                     |                                               |                                            | Ċ                                      | ,<br>Ď –≎       |

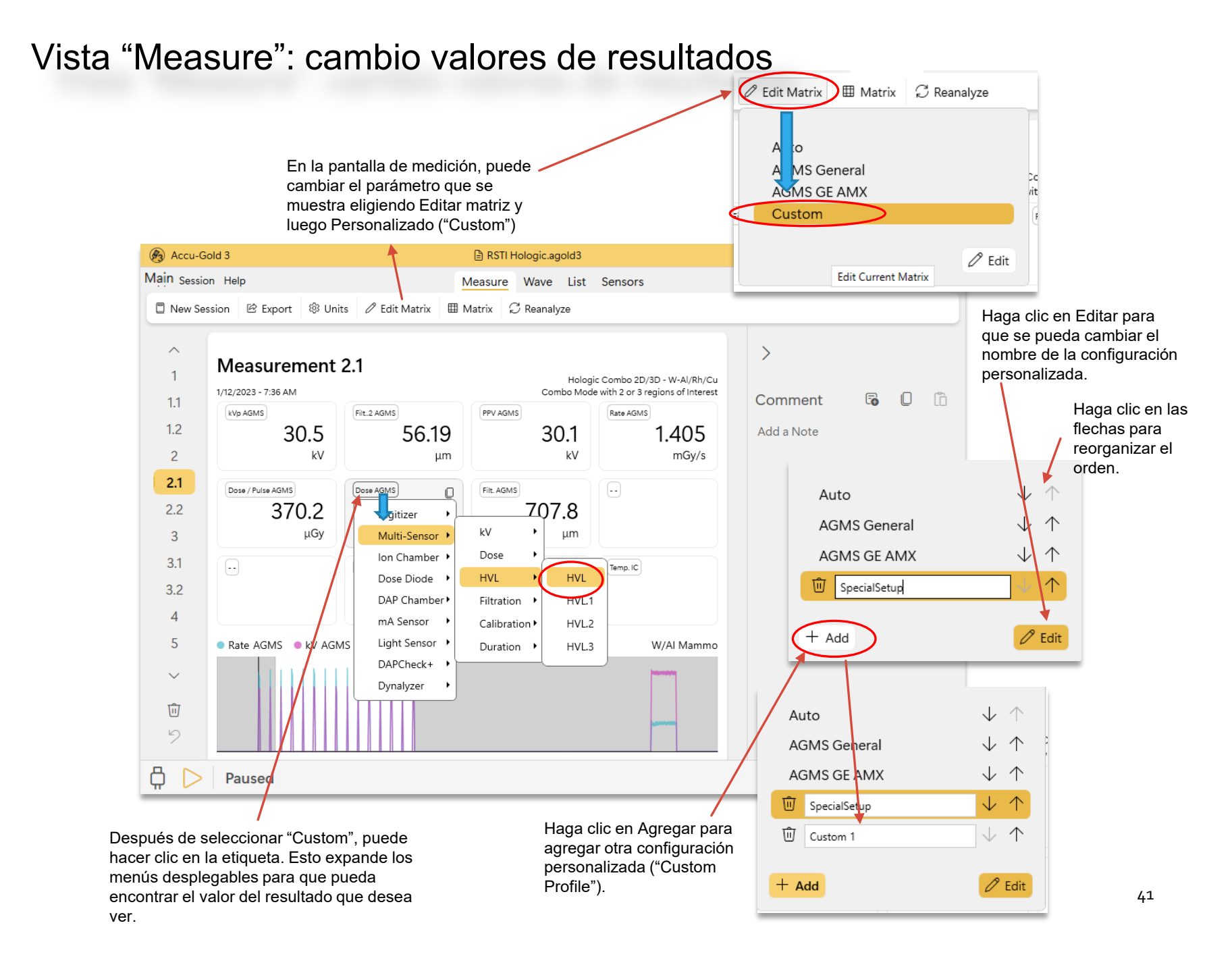

# Modo "Companion"

Este modo complementario ofrece una forma de automatizar la recopilación de datos. Una plantilla de Excel se rellena automáticamente a medida que las mediciones se realizan en tiempo real, lo que reduce significativamente el tiempo y mejora la precisión al ejecutar procedimientos de prueba.

## Modo "Companion"

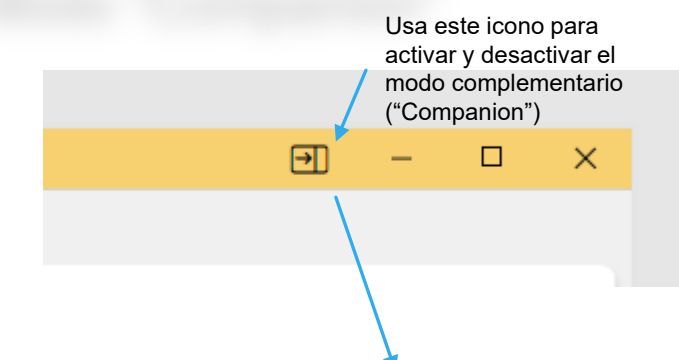

Si ya tiene una plantilla a la que desea vincular, ábrala primero.

> Al hacer clic en el icono del modo complementario ("Companion Mode"), se abrirá un libro en blanco con las columnas formateadas con el nombre del valor que se exportará. El valor predeterminado es <u>AG3 "General Format</u>." Sin embargo, puede elegir otros formatos de columna

(consulte Opciongs del modo "Companion")

|   | E   | <b>∃ 5</b> ° ∂ ° ∣      | à -                                          |                 |                        | Accu-Gold_l          | Example_Exce          | l_Template_for_A           | uto-Link2 - E       | cel                         | Kazimieras                                   | Domkus 🚹                                    | <b>T</b>                | - 0                                                  | ×            |
|---|-----|-------------------------|----------------------------------------------|-----------------|------------------------|----------------------|-----------------------|----------------------------|---------------------|-----------------------------|----------------------------------------------|---------------------------------------------|-------------------------|------------------------------------------------------|--------------|
|   |     | ile Home                | Insert Page Layout                           | Formulas        | Data Reviev            | v View               | Developer             | Add-ins H                  | lelp Aurod          | esk Vault AC                | ROBAT Q Te                                   | ll me what you wa                           | ant to do               | A                                                    | Share        |
|   | Pa  | iste 💉 B                | ori v   11<br>I <u>U</u> v   ⊞ v   &<br>Font | • A A =         | € = =  € = =  € = =  6 | · 혼 Wrap<br>· 한 Wrap | p Text<br>ge & Center | General<br>+ % ک<br>ای Nur | • €:0 .00<br>nber 5 | Conditional<br>Formatting ∼ | Format as Cell<br>Table ~ Styles ~<br>Styles | Enlasert ×<br>Delete ×<br>Format ×<br>Cells | ∑ * .<br>♥ * .<br>♥ * . | AZY Find<br>Sort & Find<br>Filter ~ Selec<br>Editing | )<br>&<br>t~ |
|   | C3  | з т :                   | $\times \checkmark f_x$                      |                 |                        |                      |                       |                            | /                   |                             |                                              |                                             |                         |                                                      | ~            |
|   |     | А                       | В                                            | С               | D                      | E                    | F                     | G                          | н                   | 1                           | J                                            | к                                           | L                       | 1                                                    | v 🔺          |
|   | 1   | Accu-G                  | old                                          | Diagnostic X-r  | ay Measuremer          | nt System by         | Radcal                |                            |                     |                             |                                              |                                             |                         |                                                      |              |
| - | 2   | This is the AG-Da       | ta Sheet, where the                          | measurement     | Data from Accu         | -Gold will be        | e placed aut          | omatically (by             | the Excel-Lin       | k-Feature of th             | e Accu-Gold 2 PC                             | software).                                  |                         |                                                      |              |
|   | 3   | Version 1.0, com        | patible with Accu-Go                         | ld 2 since Vers | ion 2.37 Build 6       |                      |                       |                            |                     |                             |                                              |                                             |                         |                                                      |              |
|   | 4   | Sensor:                 |                                              |                 |                        | AGMS                 |                       | AGMS                       |                     | AGMS                        |                                              | AGMS                                        |                         |                                                      |              |
|   | 6   | Original Index 🔻        | Start Time 🔹                                 | Duration 💌      | ~                      | kVp 🔹                | ·                     | ✓ Dose                     |                     | Dose Rate                   |                                              | - HVL -                                     |                         | ✓ Pulse C                                            | ount         |
| - | 7   | 1                       | 2022 02 22 09 27 10                          | 0.13 s          |                        | 50.9                 | 0 kV                  | 616.00                     | ) mGy               | 295500.00                   | mGy/min                                      | 1.91                                        |                         |                                                      |              |
| - | 8   | 2                       | 72-02-22 09:27:34                            | 0.13 s          |                        | 61.6                 | 0 kV                  | 934.0                      | ) mGy               | 448800.00                   | mGy/min                                      | 2.27                                        | mm                      |                                                      |              |
|   | 9   | 3                       | 2022-02-22 09:27:42                          | 0.13 s          |                        | 71.0                 | 0 kV                  | 1283.0                     | ) mGy               | 615800.00                   | mGy/min                                      | 2.63                                        | mm                      |                                                      |              |
|   | 10  | 4                       | 2022-02-22 09:27:52                          | 0.13 s          |                        | 81.8                 | 0 kV                  | 1744.00                    | ) mGy               | 837100.00                   | mGy/min                                      | 2.93                                        | mm                      |                                                      |              |
|   | 11  | 5                       | 2022-02-22 09:28:13                          | 0.13 s          |                        | 81.8                 | 0 kV                  | 1750.00                    | ) mGy               | 839600.00                   | mGy/min                                      | 2.93                                        | mm                      |                                                      |              |
|   | 12  | 6                       | 2022-02-22 09:28:21                          | 0.13 s          |                        | 81.9                 | 0 kV                  | 1751.0                     | ) mGy               | 839500.00                   | ) mGy/min                                    | 2.93                                        | mm                      |                                                      |              |
|   | 13  | 7                       | 2022-02-22 09:28:28                          | 0.13 s          |                        | 81.9                 | 0 kV                  | 1751.0                     | ) mGy               | 839800.00                   | ) mGy/min                                    | 2.93                                        | mm                      |                                                      |              |
|   | 14  | 8                       | 2022-02-22 09:29:02                          | 0.13 s          |                        | 92.4                 | 0 kV                  | 2181.0                     | ) mGy               | 1046000.00                  | ) mGy/min                                    | 3.28                                        | mm                      |                                                      |              |
|   | 15  | 9                       | 2022-02-22 09:29:10                          | 0.13 s          |                        | 102.6                | 0 kV                  | 2634.0                     | ) mGy               | 1261000.00                  | ) mGy/min                                    | 3.62                                        | mm                      |                                                      |              |
|   | 16  | 10                      | 2022-02-22 09:29:18                          | 0.13 s          |                        | 113.1                | 0 kV                  | 3105.0                     | ) mGy               | 1487000.00                  | ) mGy/min                                    | 3.95                                        | mm                      |                                                      |              |
|   | 17  | 11                      | 2022-02-22 09:29:25                          | 0.13 s          |                        | 123.6                | 0 kV                  | 3593.0                     | ) mGy               | 1721000.00                  | ) mGy/min                                    | 4.29                                        | mm                      |                                                      |              |
|   | 18  | 12                      | 2022-02-22 09:29:32                          | 0.13 s          |                        | 128.7                | 0 kV                  | 3853.0                     | ) mGy               | 1845000.00                  | ) mGy/min                                    | 4.45                                        | mm                      |                                                      |              |
|   | 19  | 13                      | 2022-02-22 09:30:04                          | 1.00 s          |                        | 82.0                 | 0 kV                  | 3252.0                     | ) mGy               | 194900.00                   | ) mGy/min                                    | 2.99                                        | mm                      |                                                      |              |
|   | 20  | 14                      | 2022-02-22 09:30:22                          | 0.50 s          |                        | 82.1                 | 0 kV                  | 3343.00                    | ) mGy               | 400700.00                   | ) mGy/min                                    | 2.99                                        | mm                      |                                                      |              |
|   | 21  | 15                      | 2022-02-22 09:30:46                          | 0.25 s          |                        | 82.0                 | 0 kV                  | 3352.0                     | ) mGy               | 803200.00                   | ) mGy/min                                    | 2.99                                        | mm                      |                                                      |              |
|   | 22  | 16                      | 2022-02-22 09:30:54                          | 0.16 s          |                        | 82.1                 | 0 kV                  | 3435.0                     | ) mGy               | 1286000.00                  | ) mGy/min                                    | 2.98                                        | mm                      |                                                      |              |
| _ | 23  | 17                      | 2022-02-22 09:31:13                          | 0.13 s          |                        | 82.0                 | 0 kV                  | 3334.0                     | ) mGv               | 1600000.00                  | ) mGv/min                                    | 2.98                                        | mm                      |                                                      |              |
|   |     | <ul> <li>Rep</li> </ul> | oort AG-Data                                 | (+)             |                        |                      |                       |                            | : [                 |                             |                                              |                                             |                         |                                                      | ►            |
|   | Rea | dy 🔠                    |                                              |                 |                        |                      |                       |                            |                     |                             |                                              | ■                                           |                         | +                                                    | 100%         |

43

Se recomienda usar el modo complementario y el formato AG3 General para exportar los datos a una hoja de cálculo independiente. A continuación, los datos de esa hoja de cálculo se vinculan a la sección de informe de la plantilla. Por ejemplo: Haga clic en la celda inicial y

automáticamente en la luego haga clic en Obtener celda. hoja de Excel Haz clic en Envío automático Accu-Gold 3 Beta - New \* <mark>ყ</mark> რ∽ α, ÷ AG Com Vincular los datos de AG ← Back to Desktop Mode Insert Page Layout Developer Fórmula de muestra: Home Formulas Data Review View a la hoja de informe Direct Link to Excel (?) **\*** \* ='AG-Data'! E7 A A » \* ab Wrap Text Calibri - 11 Get Cell: A19 | AG-Data | AG Companion -... Ē Paste B I U - 🗄 - 🖄 -🚍 🚍 🚍 🗮 🧮 Merge & Center Α ~ Select All Copy Clipboard Font 🖉 Table Layout Add Column Inits 5 Alianment Radiographic Reproducibility START TIME DURATION AVE. KV DOSE C21  $\neg$  :  $\times \checkmark f_x$ AGMS 12/7/2022 3:17:05 PM 0.2825 s 119.7 kV 9066 mGy 1 F 2 12/7/2022 3·17·31 PM 0.2768 s 119.7 kV 0.7038 mGy Facility: Confidential Accu-Gold 4.90 mGy 12/7/2022 3:17:36 PM 1.795 s 119.7 kV Location: Top Secret Diagnostic X-ray Measurement System by Badca 12/7/2022 3:17:42 PM 131/10 119.7 kV 3.637 mGy 2 This is the AG-Data Sheet, where the measurement Data from Accur Gold will be placed aut Λ Room: Somewhere on the 3rd floo 3 12/7/2022 3:17:47 PM 1.784 s 119.7 kV 4.607 mGy Machine: Pegasus 3000 4 119.7 kV 3.274 mGy 12/7/2022 3:17:53 PM 1.590 6 Technician: John Smith 5 AGMS Sensor 7 12/7/2022 3:17:59 PM 1.109 s 119.7 kV 3.094 mGv 6 Original Index Start Time Duration ✓ kVp Date: 5/4/1983 7 1 2022-12-07 15:17:06 120.20 kV 0.28 s 7/2022 3:18:03 PM 1929 s 119 7 kV 5.142 mGv 8 2 2022-12-07 15:17:32 0.28 s 120.20 kV 12/7/2022 3:18:09 PM 1.996 s 119.7 kV 4.089 mGy 9 Measurement Data 2022-12-07 15:17:36 Machine Settings 9 3 1.80 s 120.20 kV 10 12/7/2022 3:18:15 PM 1.384 s 119.7 kV 3.821 mGy 10 4 2022-12-07 15:17:43 1.31 s 120.20 kV kV 80 mR kVp Exp. kVp ms 11 5 2022-12-07 15:17:48 1.78 s 120.20 kV 12/7/2022 3:18:23 PM 0.6268 s 119.7 kV 1.819 mGy 11 mA 20 79.3 101.3 189.1 12 6 2022-12-07 15:17:54 81.00 1.59 s 120.20 kV 12 12/7/2022 3:18:27 PM 1.723 s 119.7 kV 1.857 mGy 13 7 2022-12-07 15:17:59 1.11 s 120.20 kV 78.0 101.4 190.0 Focus Small 14 8 2022-12-07 15:18:04 1.93 s 120.20 kV R Send selected R Send All SDD 12 77.2 100.9 187.6 15 9 2022-12-07 15:18:09 80.00 2.00 s 120.20 kV 77.8 16 10 101.3 190.0 2022-12-07 15:18:15 1.38 s 120.20 kV 2022-12-07 15:18:23 0.63 s 120.20 kV 78.5 101.1 189.1 18 12 2022-12-07 15:18:28 120.20 kV 1.72 s ₿ 79.00 Ready 79.3 100.7 190.0 19 20 187.6 79.6 101.7 78.00 79.1 101.6 190.0 22 23 79.5 101.6 189.1 24 77.00 80.5 100.9 187.6 Report G-Data (+) Ready Average 78.9 101.2 189.0 76.00 Coefficient of Variation 1.3% 0.3% 0.6% La hoja de reporte 75.00 5 2 3 4 6 7 8 9 10 Pass/Fail Criteria 5% 5% 5% Exposure PASS Pass/Fail Results

A medida que se miden

los datos, se copian

## **Companion-Mode options**

Seleccione la celda de Excel donde desea que comience la salida, luego haga clic aquí para 'Obtener' el número de celda.

|                                  | /                          |                  |         |                |              |       |         |          |      |
|----------------------------------|----------------------------|------------------|---------|----------------|--------------|-------|---------|----------|------|
| 🚱 Accu-Gold 3 📃                  |                            |                  | ] New   | E              | ?            | -     |         | $\times$ |      |
| <ul> <li>Back to Desl</li> </ul> | ktop <mark>M</mark> ode Ma | in Session Help  |         |                |              |       |         |          |      |
| Direct Link                      | to Excel ⑦                 |                  |         |                |              |       |         |          |      |
| Get Cell: 🎽                      | 7   AG3 General            | AG3 Companion N  | 10      | Auto           |              |       |         |          | ~    |
|                                  | Export Format              | Header           |         | Auto           |              |       |         |          |      |
|                                  |                            |                  |         | User Columns   |              |       |         |          |      |
| Select All                       | Copy O Add                 | d Column 🕸 Units |         | AG3 General    |              |       |         |          |      |
|                                  |                            |                  | AG3 All |                |              |       |         |          |      |
| -                                | START TIME                 | DURATION         | AVE.    | AG2 Compatible |              |       |         |          |      |
|                                  |                            |                  |         | Nordic MS      |              |       |         |          |      |
|                                  |                            |                  |         | Nordic IC      |              |       |         |          |      |
|                                  |                            |                  |         | Nordic MS+IC   | $\mathbf{X}$ |       |         |          |      |
|                                  |                            |                  |         |                |              |       |         |          |      |
|                                  |                            | Ţ                |         |                |              |       |         |          |      |
|                                  |                            | *                |         |                | Pue          | de el | leair e | l for    | natc |

Esto producirá 2 filas con los encabezados de columna que coincidirán con la salida de datos

Puede elegir el formato de columna para la plantilla de Excel. Estos formatos son los mismos que las opciones de columna de la vista de lista (consulte <u>vista de lista</u> / Modo View).

# Reanalizar

Reprocesamiento de mediciones previamente capturadas

### Reanalizar

Los datos originales del sensor preprocesado de una medición se guardan como "datos sin procesar" ("Raw Data") en su computadora. El procesamiento de estos datos está dirigido por los perfiles utilizados por AG3. Esto permite a AG3 volver a procesar los datos en un momento posterior utilizando un perfil diferente (dentro de los límites).

Ejemplo: Ha utilizado el perfil de modo Hologic Combo para el Hologic Selenia que utiliza un ánodo de tungsteno y AI, Rh y Cu como filtros durante sus modos de medición. Algún tiempo después, descubres que era el modelo que usaba filtros de AI, Ag y Cu. En lugar de tener que repetir la medición, se puede volver a analizar los datos con el perfil correcto.

Abra la sesión que tiene el perfil incorrecto. Haga clic en Reanalizar, luego elija el nuevo perfil y siga las instrucciones desde allí. Si los datos no están disponibles, le dará un mensaje de error.

Tenga en cuenta que deberá conectar un digitalizador y un multisensor a la computadora y el sensor debe ser el sensor original que se utilizó para esa medición. (Consulte los números de serie en la ficha Sensores).

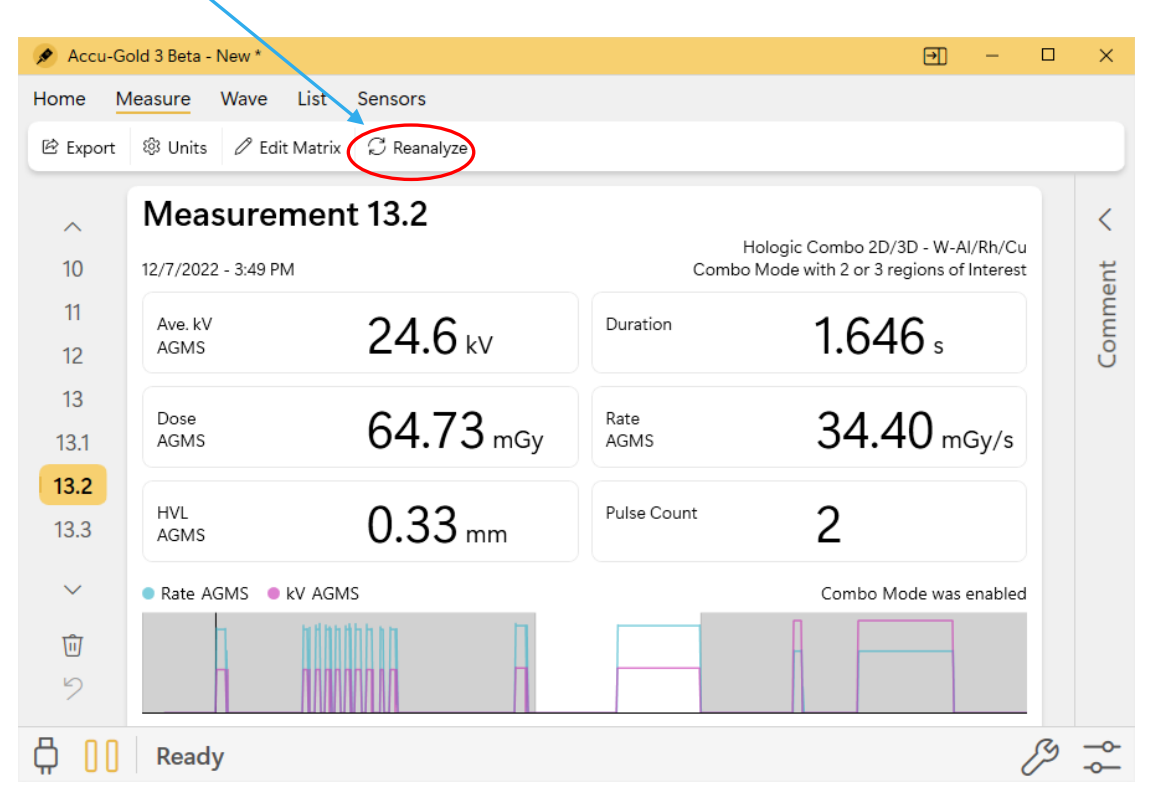

47

Al seleccionar Reanalizar, aparece este menú:

|                             |                    | loadaronnendagorad    |                                                                 | Ľ                 |
|-----------------------------|--------------------|-----------------------|-----------------------------------------------------------------|-------------------|
|                             | Select Setting     | s Processing          | Review                                                          |                   |
| iede elegir un nuevo        | ိမြို့ Manual Mode | Trigger               |                                                                 |                   |
| anual o la biblioteca       | Profile Library    | Trigger Sensor        |                                                                 | AGMS 🗸 🗸          |
|                             |                    | Trigger Level         |                                                                 | Std V             |
|                             |                    | End of Exposure Delay |                                                                 | 1s ~              |
|                             | 1                  | Multi-Sensor          |                                                                 |                   |
| alibración correcta si      |                    | Calibration           |                                                                 | W/Al Diagnostic 🗸 |
| prresponde                  | 1                  | Sensors               |                                                                 |                   |
|                             |                    | Is IC Enabled         |                                                                 | No 💽              |
| Esto no se puede<br>cambiar |                    | Is DD Enabled         |                                                                 | No 💽              |
|                             | 1                  | Is mA Enabled         |                                                                 | No 💽              |
|                             | 2                  |                       | Cancel                                                          | Start             |
|                             | Peady              |                       |                                                                 | 1                 |
|                             |                    |                       | Al seleccionar Inició<br>aparecerá una pant<br>de revisión para | /<br>o,<br>alla   |

Otro ejemplo en la página siguiente:

Realizamos una medición utilizando W/AI Diagnostic-

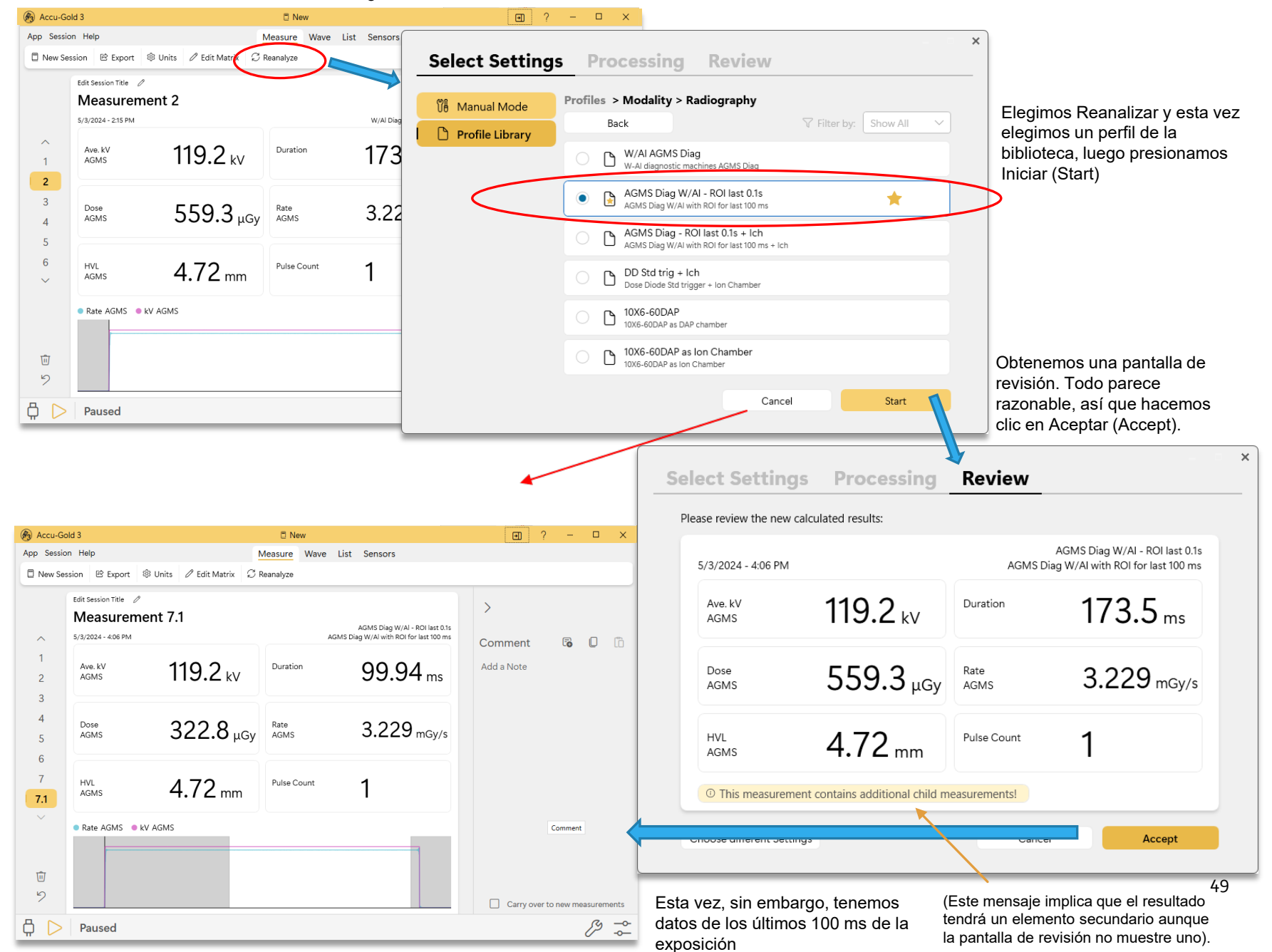

# Connection

Modo USB

Modo de sincronización WiFi

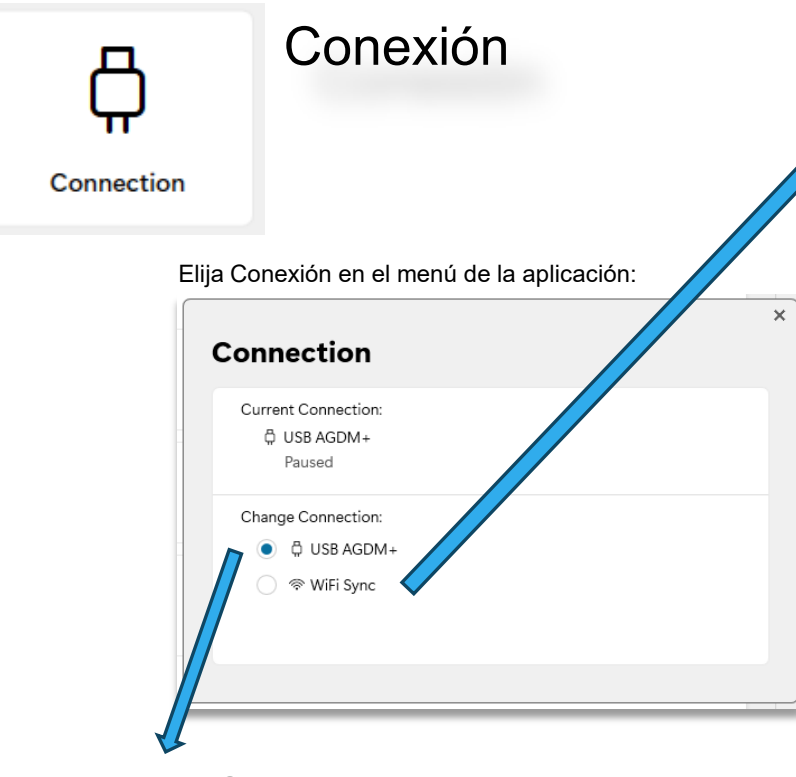

## Modo USB

Este modo es cuando un digitalizador Accu-Gold+ o plataforma TOUCH está conectado directamente vía USB a su computadora. Una conexión directa requerirá un cable USB con un conector mini-USB (Digitalizador Accu-Gold+). Una plataforma TOUCH requerirá un cable USB con conector micro-USB. En cualquier caso, el software AG3 funcionará de la misma manera.

### Modo WiFi

El modo WiFi requiere que una plataforma T3 esté conectado de forma inalámbrica a su computadora. Enciende el T3, selecciona Configuración/Conexiones y luego

enciende el 13, selecciona Configuración/Conexiones y luego enciende WiFi

#### En Windows\*

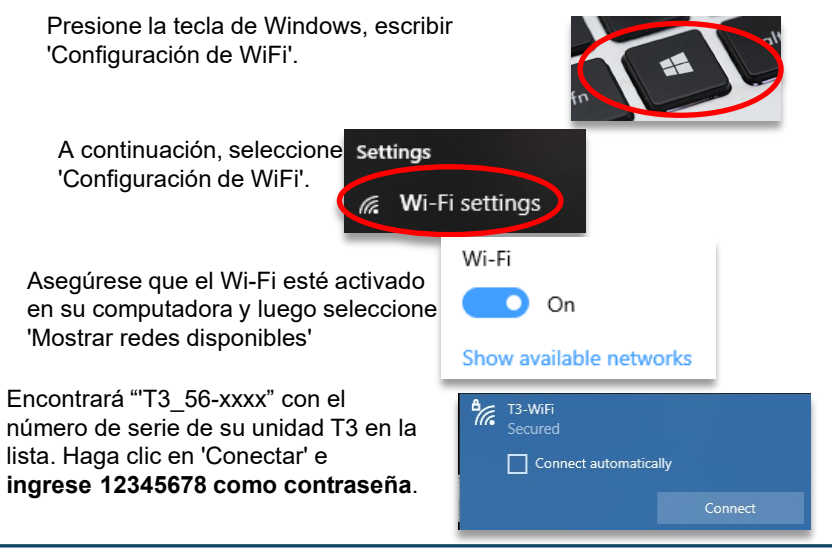

Ahora ve a AG3 y selecciona WiFi Sync, luego Connect. Verás que la barra de estado cambia a esto:

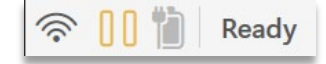

Conecte su(s) sensor(es) al T3 y toque el botón de reproducción. El icono de la batería muestra el estado de carga de la batería del T3. En el cuadro de diálogo Conexión, cuando seleccionó WiFi, verá un botón Detalles que le brindará información adicional.

\*Se muestra Windows 10. Las ilustraciones pueden verse diferentes en otras versiones

## Conexión (cont)

|               | 5/7/2024 - 1:38 PM         |                     | W/Al Diagnostic C                  |  |  |  |
|---------------|----------------------------|---------------------|------------------------------------|--|--|--|
| ^<br>1        | Ave. kV<br>AGMS            | 119.2 kV            | Duration 0<br>Download in progress |  |  |  |
| 2<br>3<br>4   | Dose<br>AGMS               | 916.5 <sub>µc</sub> | <u>د.</u><br>۳                     |  |  |  |
| 5             | HVL<br>AGMS                | 4.72 mm             | Cancel                             |  |  |  |
| <b>団</b><br>シ | Preview Wave Dow Rate AGMS | nload<br>I kV AGMS  |                                    |  |  |  |
| » []          | Downlo                     | ading Wave          |                                    |  |  |  |

El modo WiFi hará que los datos de medición estén disponibles "sincronizados" en el T3, así como en AG3 en su laptop. El control de la medición puede ser desde cualquiera de los dos dispositivos.

Después de hacer una exposición, el T3 descargará la información de la onda. Dependiendo de la duración de la exposición, la descarga puede tardar un poco. Los datos de onda que descarga son de resolución completa, lo que permite un análisis completo de la forma de onda por parte del software AG3.

Puede cambiar la configuración para reducir el tiempo de espera, pero solo se transferirán datos parciales.

| En AG3, vaya a Configuración,                                                                                                    | $\underline{\downarrow}$ Auto Wave Download          | If 1s or shorter 🗸 |  |  |  |  |
|----------------------------------------------------------------------------------------------------|------------------------------------------------------|--------------------|--|--|--|--|
| Configuración general:                                                                                                    |                                                      | Always             |  |  |  |  |
|                                                                                                    | If 5s or shorter                                     |                    |  |  |  |  |
| Puede configurarlo para que solo haga una descarga completa de                                                                                              |                                                      |                    |  |  |  |  |
| de onda. Esta forma de onda será una versión de "vista previa"<br>de la forma de onda completa, pero no contendrá los datos<br>necesarios para el análisis. |                                                      |                    |  |  |  |  |
|                                                                                                    | Preview Wave                                         |                    |  |  |  |  |
| Si seleccionas la ventana Wave en AG3 verás es                                                                                                    | to: 🛓 Download                                       |                    |  |  |  |  |
|                                                                                                    | Download full resolution wave from device via Wi-Fi. |                    |  |  |  |  |

Puede volver atrás y descargar los datos de onda que faltaban siempre que siga en la misma sesión. Si cambias de sesión, perderás esa opción.

# Configuración

Ajustes varios

## Configuración

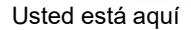

El programa determina automáticamente el perfil necesario mediante el examen de los sensores conectados. El 'Inicio rápido automático' ocurre cuando se abre el programa y esto se puede deshabilitar.

El programa seguirá determinando el perfil necesario si hace clic en la selección del menú Inicio rápido.

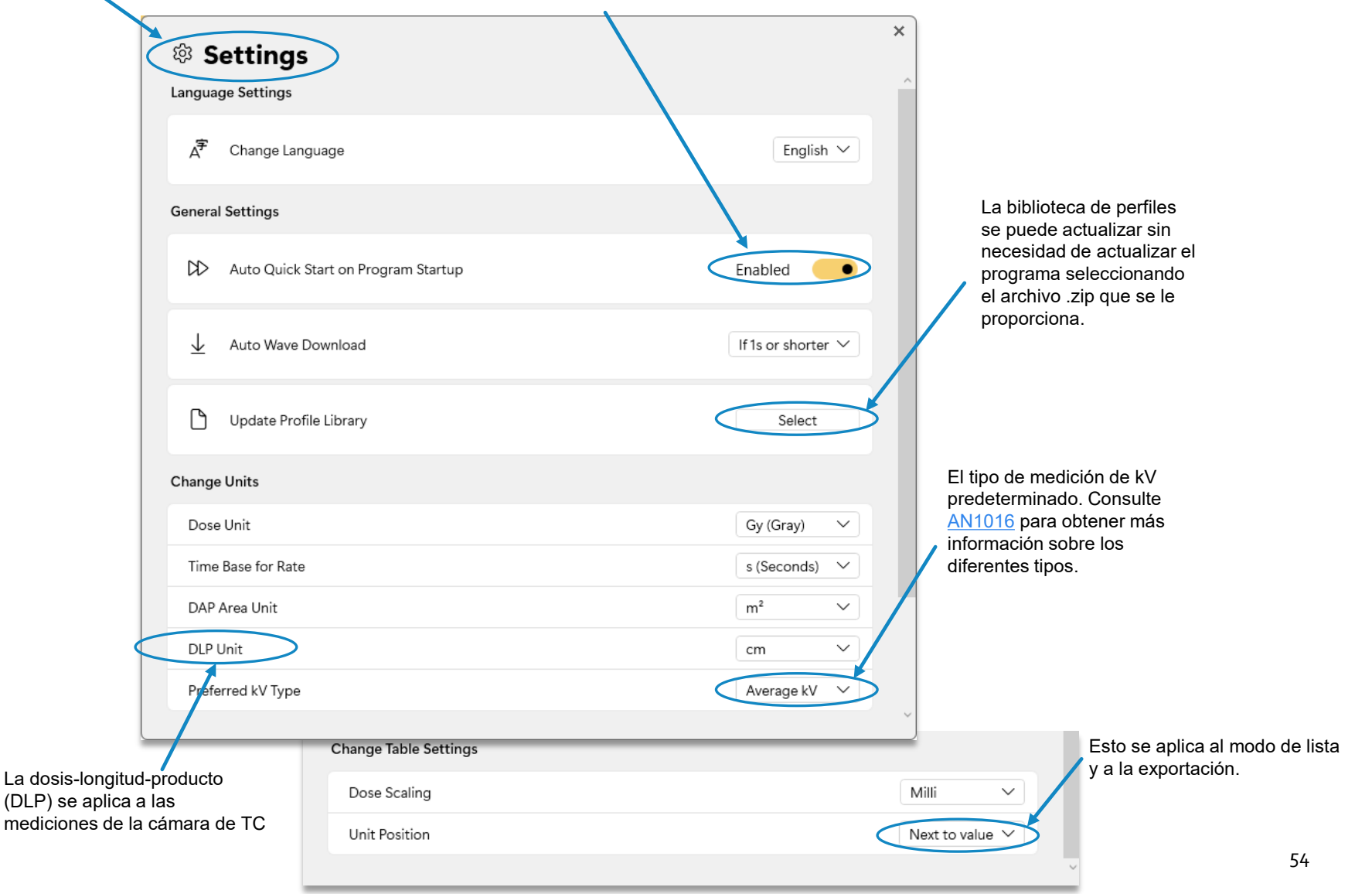

## Apéndice A

#### Instalación y configuración de AG3

#### AG<sub>3</sub> es compatible con:

| <u>Plataforma TOUCH modo USB)</u>               |
|-------------------------------------------------|
| <u>AGT-P-AG</u>                                 |
| AGT-P-AD                                        |
| <u>AGT-P-RG</u>                                 |
|                                                 |
| <u>Sistema de hardware</u>                      |
| <u>Resolución de pantalla de 1024 x 600 min</u> |
| RAM 150MB min                                   |
| <u>Almacenamiento 100 MB min</u>                |
|                                                 |

#### Misc.

- USB 2.0 Full-speed port for digitizer
- Excel 2Sistema de hardware
- Resolución de pantalla de 1024 x 600 min
- RAM 150MB min
- Almacenamiento 100 MB min
- 007 or later for data reports

#### AG3 Notas de Instalación:

- Instale el software Accu-Gold antes de conectar el módulo digitalizador.
- · No es necesario desinstalar versiones antiguas.
- · Se requieren privilegios de administrador para la instalación.

#### Procedimiento de instalación:

Para iniciar la instalación del software Accu-Gold3, copie el archivo Accu-Gold\_Setup\_3.0.zip en el equipo. Haga clic con el botón derecho y seleccione 'Extraer todo..'. Esto expandirá el archivo zip y creará una carpeta con el mismo nombre. Abra la carpeta y haga clic en el archivo Accu-Gold\_Setup\_3.0.exe.

El archivo "Accu-Gold Setup" abrirá un cuadro de diálogo de instalación. Debe aceptar los términos y condiciones de la licencia para continuar. Haga clic en Instalar. Se requiere dotNET Framework Client versión 4.0 o superior y se instalará si aún no está instalado en el equipo. No se requiere conexión a Internet. Haga clic en "Cerrar" para salir del proceso de instalación.

#### Procedimiento de desinstalación:

Para desinstalar Radcal Accu-Gold, vaya a Agregar o quitar programas en el Panel de control y seleccione "Accu-Gold 3". Luego haga clic en Desinstalar y responda Sí a las indicaciones. También puede ejecutar el programa de instalación de nuevo para desinstalarlo. Por favor, siéntase libre de comentar sobre este software e informar cualquier error que pueda encontrar. Guarde los archivos de sesión, ya que serían muy útiles. No se requieren calibraciones separadas ni archivos de licencia para AG3.

## Apéndice B

#### AG3 Vs. AG2

#### Configuración-

El retraso de fin de exposición se puede seleccionar en Ag2. En AG3, todos los perfiles de biblioteca utilizan Min o 1s como retardo normal. Otros perfiles específicos utilizarán retrasos más largos según corresponda. (Ver Retraso de Fin de Exposición)

#### Niveles de disparo-

La mayoría de los perfiles utilizan un nivel de activación estándar a menos que se indique lo contrario.

#### Formatos de archivo-

Todos los formatos de archivo de sesión para AG1 (extensión de archivo "Agold") y AG2 (extensión de archivo AGold2) son compatibles con AG3. Puede utilizar AG3 para abrir, analizar y añadir mediciones a cualquier sesión. Si modifica la sesión, se guardará en su versión anterior. Algunas funciones disponibles en AG3 no funcionarán con datos heredados (como "Reanalize").

Puede abrir archivos AG3 (extensión de archivo AGold3) con AG2, pero no tendrá ninguna de las mejoras que vienen con AG3.

#### Exportación de datos-

En el modo complementario, Accu-Gold Format/AG3 General y Nordic Format son idénticos entre AG2 y AG3.

AG<sub>3</sub> <u>General Format</u> no incluirá mediciones hijas, excepto las mediciones etiquetadas como mediciones finales que son las mismas que las mediciones hijas 1.

Mantenerse al día es importante. Puede ir a Acerca de en el menú principal para verificar que AG3 esté actualizado. A medida que se lanzan nuevas versiones de AG3, recibirá un mensaje automático cuando abra AG3 que le indicará cómo actualizarlo.

## Apéndice C

### Perfiles personalizados

Los perfiles permiten realizar mediciones altamente técnicas sin la molestia de configurar los parámetros cada vez. Le dicen a la computadora el archivo de calibración que debe usar, el tiempo requerido, los sensores que debe usar, etc. Le permiten establecer una región de interés (ROI) que le brinda detalles sobre ciertas áreas de la medición.

Los perfiles de modo combinado le permiten realizar rápidamente múltiples mediciones con una sola exposición de la máquina de rayos X cuando la máquina de rayos X está cambiando internamente los filtros de ánodo. Esto permite ahorrar un tiempo precioso y molestias y le permite entrar y salir con prisa.

Entonces, ¿qué sucede cuando no hay un perfil para lo que necesitas? Póngase en contacto con Radcal para hablar de sus necesidades y evaluaremos su situación. Crearemos un perfil que se adapte a sus necesidades específicas. Si esta es una necesidad general, incorporaremos el perfil en nuestra biblioteca de perfiles y lo lanzaremos en la próxima versión del software.

Si se trata de un perfil general que se agrega a la biblioteca de perfiles, actualice el software y búsquelo allí. Si se trata de un perfil personalizado, el perfil que le enviemos deberá cargarse en el software AG3 para poder utilizarlo.

Para importar el perfil personalizado, seleccione Biblioteca de perfiles en el menú y, a continuación, seleccione Abrir archivo de perfil.

| ≂ Measu          | ring Settin     | ngs               |             |            |         |            |         |          |
|------------------|-----------------|-------------------|-------------|------------|---------|------------|---------|----------|
| Manual Mode      | Profile Library | Profile Favorites |             |            |         |            |         |          |
| Profiles         |                 |                   |             |            |         |            |         |          |
|                  |                 |                   |             |            | √ Filte | er by: Sho | w All   | <u> </u> |
| Modality         |                 |                   | Manut       | acturer    |         |            |         |          |
| Radiogra         | iphy            | >                 | D           | GE         |         |            | >       |          |
| Fluorosc         | ору             | >                 |             | Hologic    |         |            | >       |          |
| 🗁 ст             |                 | >                 |             | Phillips   |         |            | >       |          |
| 🗁 Mammog         | graphy          | >                 |             | Siemens    |         |            | >       |          |
| 🗁 Multiple       | Sensors         | >                 |             | Radcal     |         |            | >       |          |
| 🗁 Dental         |                 | >                 |             |            |         |            |         | ~        |
| Manage Profiles  |                 |                   |             |            |         |            |         |          |
| Open Profile Fil | e               |                   |             |            |         |            | Select  |          |
|                  |                 |                   |             |            | Cancel  | F          | pply    |          |
|                  |                 |                   |             |            |         | 1          |         |          |
|                  |                 |                   | Use Windows |            | 1       |            |         |          |
|                  |                 |                   | to find     | l the file | 4       | Sele       | ct the  |          |
|                  |                 |                   | that w      | as sent    | το      | profi      | le file |          |
|                  |                 |                   | you.        |            |         | selei      | ct Ann  | lv       |

## Apéndice D

### Envío de sesiones AG3 al soporte de Radcal (incluidos los datos sin procesar)

Cuando surjan problemas, cuando algo no funcione como se esperaba o se requiera un mejor ajuste de un perfil, etc., envíe datos de sesión que incluyan datos sin procesar. Eso nos permite recrear el problema y entenderlo mejor. Además, envíelo por correo electrónico con un resumen de sus necesidades, las condiciones de medición y, si está disponible, una imagen o diagrama de su esquema de medición.

#### Guarde los datos de la sesión:

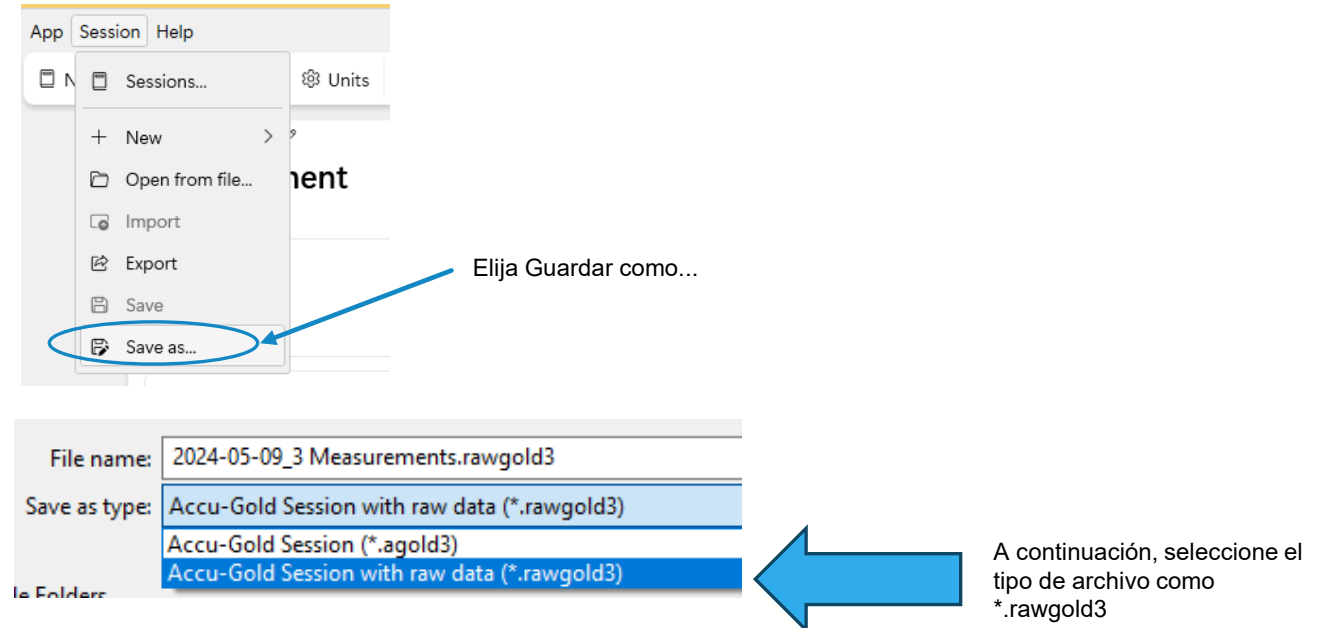

Puede hacer que el nombre del archivo sea el nombre de su empresa o una descripción del problema. A continuación, utilice un sitio de intercambio de archivos como wetransfer.com o share.radcal.com para cargar el archivo y envíenos el enlace por correo electrónico a cust sup@radcal.com

Referencia: El archivo .rawgold3 puede ser utilizado por AG3 de forma normal para ver la información de la sesión. Excepto por ser un archivo más grande, también se puede usar como un archivo de sesión normal. Dado que los datos sin procesar se eliminan eventualmente para que no crezcan demasiado, es posible que reciba el mensaje de que los datos sin procesar no están disponibles. Envíe la sesión de todos modos. El envío de la sesión sigue siendo más valioso que una captura de pantalla, ya que contiene otra información valiosa.

### Envío de sesiones de AG3 al soporte de Radcal (continuación)

| 🛞 Accu-Gold 3                                      | l -                                         |                 |                                                                                                    |                                                                                                    | 3         |  |
|----------------------------------------------------|---------------------------------------------|-----------------|----------------------------------------------------------------------------------------------------|----------------------------------------------------------------------------------------------------|-----------|--|
| Main Session                                       | Help                                        | Measure         | <sup>୯</sup> ଡ Upload to Radca                                                                                                    |                                                                                                    |           |  |
| 🖾 New Session                                      | 🖸 Open Manual                               | nalyze          | You can upload the current session                                                                                                    | on to share with Radcal:                                                                                                    |           |  |
|                                                    | Contact Support                             | >               |                                                                                                    | 1. Save sessison with raw data. Explorer will open to file location.<br>(You can select the filetype in the save dialog to save a<br>regular .agold session)                                                            |           |  |
| Ec                                                 | ↓ Download Accu-Gold from radcal.com        |                 | 🖹 Save Raw Session                                                                                                    |                                                                                                    |           |  |
| n                                                  | Visit www.radcal.com                        | To send the     |                                                                                                    | 2. Click to open browser to upload file to Radcal. Log in,                                                                                                    | drag file |  |
|                                                    | Send feedback                               | session file to | G Upload to Radcal                                                                                                    | from explorer into browser window, the file will be uploaded.<br>Click "Copy URL" to save URL.<br>3. Open your Mail software to send notify Radcal at<br>cust_sup@radcal.com (subject: File Upload) and insert the File |           |  |
|                                                    | Privacy                                     | then select:    |                                                                                                    |                                                                                                    |           |  |
|                                                    | 🖻 Export logs                               |                 | Send mail to Radcal                                                                                                    |                                                                                                    |           |  |
|                                                    | O Upload your session and raw data to Radca |                 |                                                                                                    | UNL.                                                                                                    |           |  |
|                                                    | 🖸 Open raw data folder                      |                 |                                                                                                    | Ok                                                                                                    |           |  |
|                                                    | ① About                                     |                 |                                                                                                    | •                                                                                                    |           |  |
| Esto abrita share.radcar.com. La primer<br>sesión. |                                             | H<br>el<br>se   | aga clic en '+', luego busque<br>archivo que guardó y<br>eleccione 'abrir'.                                                                                             | Login to your account Username Password Login Forgot your password?                                                                                                    |           |  |
|                                                    | Upload                                      |                 | Haga clic en la carga.<br>Haga clic en 'Copiar URL'<br>Cree un correo electrónico y p<br>Ctrl-V para pegarlo en el corre<br>electrónico.<br>Enviar a cust_sup@radcal.co | presione<br>eo 59<br>m                                                                                                    |           |  |

## Apéndice E

#### Especificaciones del software

- · Espacio máximo en reservado guardar datos sin procesar
  - AG3: **512 MB** (los más antiguos se eliminarán al alcanzar el límite)
  - T3: **128 MB** (función actualmente deshabilitada en el futuro)
- Longitud máxima de medición, gracias a los perfiles de medición de la configuración:
  - AG3: **120s**
  - T3: **120s**
- Longitud máxima de medición con datos de onda: Debido a una limitación en el código del protocolo subyacente, existe un límite para la cantidad máxima de datos de onda para una exposición. Cuando se alcanza el límite, la medición continúa, pero se pierden los datos de las olas. Se prevé eliminar esta limitación.
  - AG3: 1 m con 5 canales, 5 m con 1 canal
  - T3: 2 m con 5 canales, 10 m con 1 canal
  - T3 (Wi-Fi): 1 m con 5 canales, 5 m con 1 canal
- Maximum measurement count per session:
  - AG3: Ilimitado (teóricamente)
  - T3: Ilimitado, pero se muestran 300 mediciones por sesión
- Maximum session count:
  - AG3: En función del espacio en disco (aprox. 150 KB/sesión/medición)
  - T3: **se pueden mostrar las últimas 75 sesiones**, el resto se guardan en la tarjeta SD, la gestión completa de todas las sesiones será característica futura de AG3 (aprox. 150 KB/sesión/medición)

## Apéndice F – Garantías y Declaraciones

#### Garantía para el sistema de medición Accu-Gold

Radcal garantiza que, en el caso de que se desarrollen defectos de material o mano de obra en el plazo de un año a partir de la fecha de envío, la empresa asume la responsabilidad total del mantenimiento del equipo de su fabricación sin cargo alguno al devolver el equipo a Radcal, con los gastos de envío pagados por adelantado por el cliente. Los costos de devolución del envío al cliente por transporte terrestre serán pagados por Radcal si las reparaciones son aplicables a la garantía. Esta garantía excluye las baterías.

Radcal no se hace responsable de los daños o retrasos causados por defectos más allá de la reparación o el suministro de piezas de repuesto, ni será responsable de ningún material defectuoso sustituido sin el consentimiento de Radcal durante el período de esta garantía. Radcal se reserva el derecho de realizar servicios de garantía en su propia fábrica.

#### Reparaciones fuera de garantía

La calibración de este instrumento fue correcta dentro de los límites especificados cuando el instrumento salió de nuestra fábrica. Radcal no se hace responsable de las lesiones o daños que resulten de un uso inadecuado o errores de calibración que se desarrollen después de nuestro envío del instrumento.

Fallas causadas por mal uso, condiciones de operación anormales o reparaciones por personal no autorizado durante el período de garantía, las reparaciones y los costos de envío se facturarán a las tarifas normales, Radcal no se hará responsable.

Si se encuentra que el equipo está en condiciones de funcionamiento adecuadas, Radcal devolverá el equipo a cargo del cliente (gastos de embarque, aduanas, etc.)

#### Pérdida de datos

Aunque hacemos un gran esfuerzo para guardar sus datos, el cliente es responsable de hacer una copia de seguridad de todos y cada uno de los datos almacenados en sus computadoras antes de ser reparados.

#### WEEE and RoHS

Accu-Gold cumple con los requisitos de la Directiva 2002/06/CE (RAEE). Radcal ha implementado el cumplimiento total. Los manuales de reciclaje están disponibles a pedido.

Accu-Gold/Rapid-Gold/Accu-Dose+ cumple con los requisitos de la directiva RoHS de la UE para RoHS 3, la Directiva de restricción del uso de ciertas sustancias peligrosas (RoHS) en equipos eléctricos y electrónicos (Directiva de la UE 2015/863).

Los Accu-Gold/Rapid-Gold/Accu-Dose+ cumplen con los requisitos de China para RoHS y EFUP de conformidad con la cláusula 6.2 de SJT/11364:2006 para productos de información electrónica.

Los Accu-Gold/Rapid-Gold/Accu-Dose+ cumplen con los requisitos de la Directiva 1907/2006 de la UE (REACH) relativa al Registro, Evaluación y Autorización de Productos Químicos. A partir del 27 de junio de 2018, los productos Radcal mencionados anteriormente no contienen sustancias añadidas por encima del 0,1% en peso de la sustancia <sup>61</sup> extremadamente preocupante (SVHC) enumerada en el Anexo XVII.

#### Specifications

<u>Cámaras de ionización</u> <u>10X6-6</u> <u>10X6-10</u> <u>10X6-60</u> <u>10X6-60</u> <u>10X6-60DAP</u> <u>10X6-3CT</u> <u>10X6-180</u> <u>10X6-1800</u> <u>10X6-0.18</u> <u>10X6-0.6</u> <u>10X6-0.6CT</u> <u>10X6-500</u>

Multisensores de estado sólido Specifications Dimensions

Solid State Dose Sensor Current Sensors Light Sensor DAP Calibration Sensors

#### Declaración de conformidad

See <a href="https://radcal.com/downloads-conformity/">https://radcal.com/downloads-conformity/</a>

#### Realización de mediciones de bajo nivel utilizando cámaras de iones

Al realizar mediciones de dosis bajas utilizando una cámara de iones (en el rango de 10 veces el rango nominal mínimo), es importante eliminar todas las fuentes de ruido, incluido el ruido inducido por los cambios de temperatura del entorno y la electrónica. Coloque la cámara de iones. Establezca el umbral en bajo y espere 3 minutos. No toque el cable ni el digitalizador. Para entornos cambiantes, espere 10 minutos por cada 10 C de diferencia para que el sensor/electrónica se equilibre. Es posible que se justifique la conexión a tierra del sistema para eliminar la interferencia.

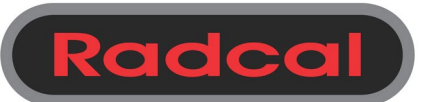

426 West Duarte Road Monrovia, CA 91016-4591 USA USA (626) 357-7921 Fax USA (626) 357-8863 email <u>sales@radcal.com</u> www.radcal.com

Apoyo al cliente-(626) 357-7921 x123 cust\_sup@radcal.com

Radcal Part # MNL/AG3 4094502 Rev: A Software V3.29 & on Printed: Sept 2024